ATAG i Series Boiler Fault Finding 02/10/23.

(All models and generations).

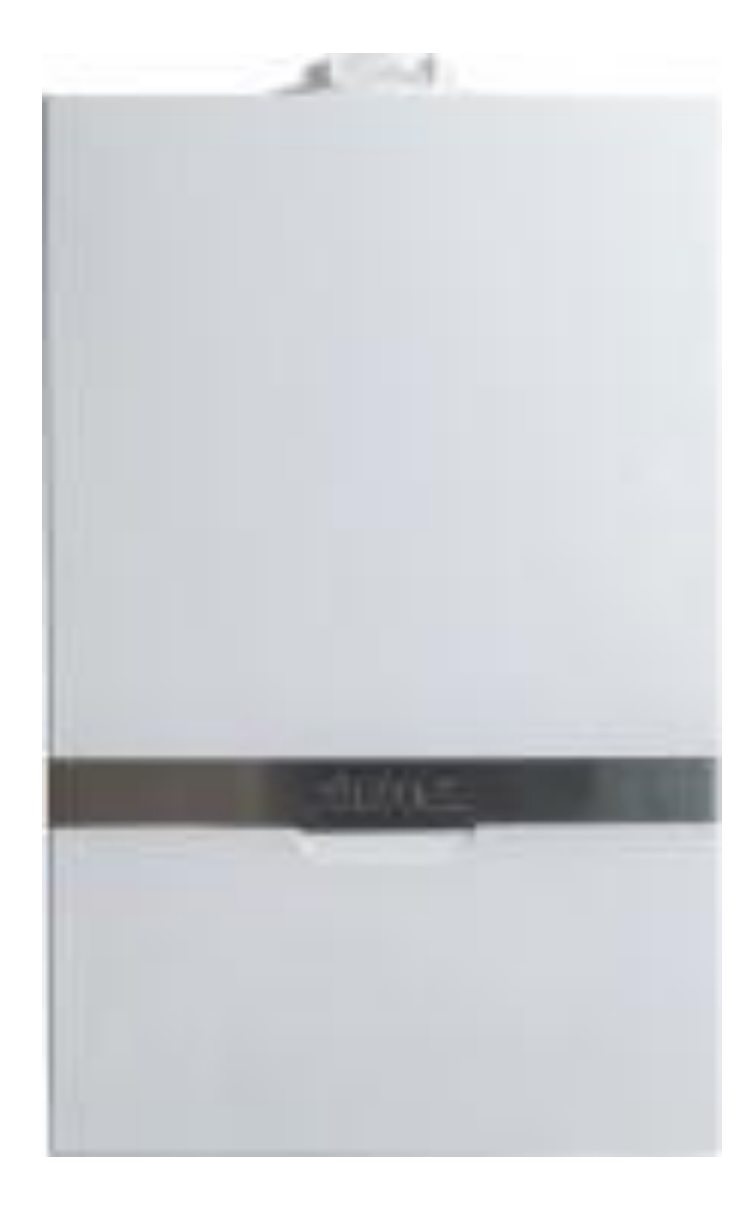

#### Contents

| 1 <sup>st</sup> Generation boiler | Page 2         |
|-----------------------------------|----------------|
| 2 <sup>nd</sup> Generation boiler | <b>Page 20</b> |
| 3 <sup>rd</sup> Generation boiler | Page 41        |
| Wilo Pump LED's                   | Page 66        |
| Sensor resistances                | <b>Page 67</b> |
| Expansion vessel servicing        | <b>Page 68</b> |

Fault codes or error:

| Fault      | Fault      | Fault      | Other                         |
|------------|------------|------------|-------------------------------|
| <u>10</u>  | <u>110</u> | <u>130</u> | SE                            |
|            |            |            | _                             |
| 20         | <u>111</u> | <u>133</u> | Spanner symbol                |
| _          |            |            |                               |
| 28         | 113        | 151        | Pump constantly               |
|            |            |            | running.                      |
| 40         | 117        | 154        | <b>_</b>                      |
|            |            |            | Blank display screen          |
| 50         | 118        | 164        | blank diopidy bereen          |
| <u> </u>   | 110        | <u> </u>   | Boiler heating - no           |
| 61         | 119        | 180        | demand & One                  |
| <u>01</u>  | 115        | 100        | Connected                     |
| 70         | 130        | 101        | connected.                    |
| <u>78</u>  | 128        | 181        |                               |
|            |            |            | Error code on ONE             |
| <u>105</u> | <u>129</u> |            | <u>Controller: Code 002 /</u> |
|            |            |            | 003                           |
|            |            |            | Pandom fault codes on         |
|            |            |            | One Controller                |
|            |            |            | <u>one controller.</u>        |
|            |            |            | Sonsor resistances            |
|            |            |            | <u>Sensor resistances</u>     |
|            |            |            | Freeze Sub Codes 7 Day        |
|            |            |            | Two Channel Plug In           |
|            |            |            | Digital Programmer            |
|            |            |            | Digital Programmer            |
|            |            |            |                               |
|            |            |            |                               |
|            |            |            |                               |
|            |            |            |                               |
|            |            |            |                               |
|            |            |            |                               |
|            |            |            |                               |
|            |            |            |                               |
|            |            |            |                               |
|            |            |            |                               |
|            |            |            |                               |
|            |            |            |                               |
|            |            |            |                               |
|            |            |            |                               |

Cause: Outside sensor not present, short-circuited, broken or values outside specifications.

- 1. If using ATAG One with internet weather:
  - Check Wi-Fi signal & re-connect if required.
- 2. If internet weather is not being used, check if outdoor sensor is in use with boiler.
- 3. If an outside sensor is fitted and code 10 appears on the boiler, check the following:
  - Check the resistance of the outdoor sensor as per the table on <u>page 67</u> and replace as required.
  - Check whether the cables for the outdoor sensor are connected to the boiler.
  - Check that the cable is not damaged, broken or has any poor contacts. <u>Use a multimeter to</u> <u>confirm continuity of the cables.</u> Replace harness as required.
  - Check whether the outdoor sensor is mounted in such a way that it is not affected by weather influences (sunlight, snow, etc.).
- 4. If error 10 remains after confirming the outdoor sensor and cables are ok, replace the PCB.

#### 20 Description: Flow sensor error

Cause: The flow sensor T1 value out of range.

- 1. Check full T1 wiring harness and connectors for signs of damage, corrosion, or loose contact.
- 2. Use a multimeter to check if T1 sensor resistances are in line with the flow temperatures.
  - The flow temperature can be identified using the **A menu and AO**.
  - The resistances can be taken at the connector at the PCB **X4 pins 1 & 2**. This checks the wiring harness continuity at same time. Disconnect the connector from PCB 1<sup>st</sup> to ensure no additional resistances are given through the PCB. Resistances are found on <u>page 67</u>.
  - If the readings are incorrect, disconnect the wiring harness from the sensor and check the sensor readings without the harness to prove if the sensor or harness is the fault. Replace part as required.

\*Note thermistors may need cleaned and not always replaced\*.

3. If error 20 remains after the above has been checked, replace PCB.

## 28 Description: Flue gas sensor fault

Cause: Flue gas sensor not fitted to our boilers so if 28 fault code appears replace PCB.

#### 40 Description: Return sensor error

**Cause:** The return sensor T2 value out of range.

- 1. Check full T2 wiring harness and connectors for signs of damage, corrosion, or loose contact.
- 2. Use a multimeter to check T2 sensor resistances are in line with the return temperatures.
  - The return temperature can be identified using the A menu and A1.
  - The resistances can be taken at the connector at the PCB **X4 pins 3 & 4**. This checks the wiring harness continuity at same time. Disconnect the connector from PCB 1<sup>st</sup> to ensure no additional resistances are given through the PCB. Resistances are found on <u>page 67</u>.
  - If the readings are incorrect, disconnect the wiring harness from the sensor and check the sensor readings without the harness to prove if the sensor or harness is the fault. Replace parts as required.

#### \*Note thermistors may need cleaned and not always replaced\*.

3. If error 40 remains after the above has been checked, replace PCB.

#### 50 Description: T3 Hot water sensor error.

**Cause:** The values of T3 boiler sensor out of specification.

#### Combi & Economiser boilers.

**Cause:** The values of the T3 hot water sensor outside specifications.

- 1. Check full T1 wiring harness and connectors for signs of damage, corrosion, or loose contact.
- 2. Use a multimeter to check if T3 sensor resistances are in line with the return temperatures and per the table on page 67.
  - The DHW temperature can be identified using the **A menu and A2**.
  - The resistances can be taken at the connector at the PCB **X7**, **pins 8 & 9**. This checks the wiring harness continuity at same time. Disconnect the connector from PCB 1<sup>st</sup> to ensure no additional resistances are given through the PCB.
  - If the readings are incorrect, disconnect the wiring harness from the sensor and check the sensor readings without the harness to prove if the sensor or harness is the fault. Replace parts as required.

#### \*Note thermistors may need cleaned and not always replaced\*.

4. If error 50 remains after the above has been checked, replace PCB.

#### Additional checks for iS & iR boilers with Hot Water Priority.

- 1. Check the Hot water priority DHW NTC sensor is connected to the boiler.
- 2. Check the boiler sensor wires for loose contacts and breaks.
- 3. If the cable has been extended, check the wires at the junction box/block connector.
- 4. Check if the sensor is installed correctly.

#### 61 Description: Bus communication error

Cause: No signal from One controller (contact open).

- 1. Turn off the power at fused spur, wait 5 seconds and re-establish power. If connection fails to establish, follow on from point 2.
- 2. Perform a factory reset on the controller by removing the controller from the wall. Then use a pen or small screwdriver and press the reset button on the rear of the controller.
- 3. Check connector at rear of One Controller, ensure pins are not bent.
- 4. Check continuity of wires from controller to the PCB with a multimeter.
- 5. Check connection on **blue Bus** connector at PCB.
- 6. Check One Controller for power.
  - a. At the Blue Bus connector in the boiler expect **17 VDC**.
  - b. At the back plate connector of the One Controller, expect **32 VDC** with the controller removed.
- 7. If no power to controller, replace PCB.
- 8. If power to controller, replace One controller.

#### 78 Description: No pump kick detected/Faulty pressure sensor.

**Cause:** No pressure increase while the pump is running at full load for 5 seconds. This can be caused by air in the boiler, a blocked or faulty pressure sensor or a faulty pump. The pressure increase by the pump must be at least 0.1 bar.

- 1. Check analogue and digital pressure readouts match.
  - If these do not match add pressure to the system and check digital gauge reads new pressure.
  - Clean sensor if contaminated or replace as required.
- 2. Use a multimeter to check the wiring harness to the water pressure sensor for continuity from PCB connector **X7 pins 5, 6 & 7**, whilst checking connectors are tight and free from damage or corrosion.
  - Replace as required.
- 3. Check DC voltage from pressure sensor back to the PCB on connector **X7** pins **5 & 7**. The voltage should be as per the table below. Clean or replace the sensor as required.

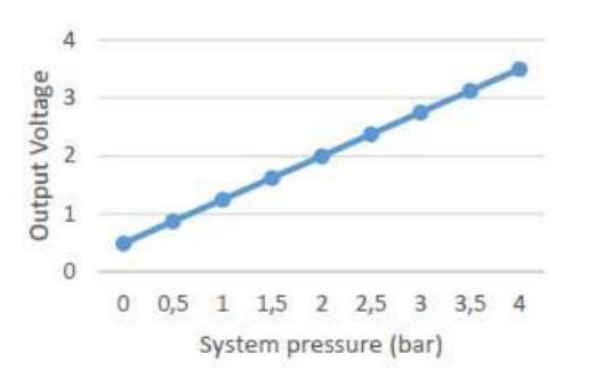

- 4. Check the pump for air and vent the system if required.
  - Use the boiler air purge to assist by turning off the power at the fused spur for 5 seconds and then re-establish the power.
- 5. Check auto air vent is operating correctly and not contaminated with sludge.
- 6. Check the operation and voltage of the pump with a demand.

- You can force the pump by removing PWM cable at the pump to allow the 230v cable to power the pump at full speed.
- To do this, ensure **safe electrical isolation** and then use a 4mm electrical screwdriver to push down the clip below the PWM connector and gently pull the connector out. Re-establish power to the boiler and the pump should run at full speed.
- 7. Confirm 230v from the PCB connector **X9 pin 1** & **X10 pin 2**. If no voltage, replace PCB.
- 8. Check 230v supplied from the PCB to the pump connector. If voltage at pump connector, replace pump.
- If no voltage at pump connector, use a multimeter to check the wiring harness for continuity from the PCB via connector X9 pin 1 & X10 pin 2, whilst checking connectors are tight and free from damage or corrosion. Replace as required.
- If 230v side ok, check the pump PWM via the 3-wire cable connection to the pump on PCB connector X1 pins 1&2:
  - with the pump off the voltage is +/- 5VDC.
  - 39% load the voltage is +/- 3VDC.
  - 61% load the voltage is +/- 1.9VDC.
  - 100% load the voltage is +/- 0.24VDC.
- 11. If the above voltages are correct, and the pump does not operate, replace the pump.
- 12. If the voltages are incorrect, replace the PCB.
- 13. Check expansion vessel pressure is set correctly as per the manufacturer's instructions.
- 14. Check expansion vessel flexi hose is correctly connected with no kinks or blockages.
- 15. Check the boiler for any blockages or restrictions.
- 16. After checking all the above points, switch off the power and back on again, allow the boiler to run automatically through the automatic venting program.
- 17. If the fault persists, replace the PCB.

#### 105 Description: Venting program active.

**Cause:** No fault – venting program will run for 7 minutes.

## 110 Description: Safety temperature exceeded.

Cause: Temperature rise too fast, possible sensor fault or circulation.

- 1. Check the system for an external heat source such as solar which may affect the return temperature.
- 2. Confirm flow and return temperatures using the A menu, A0 &A1.
- 3. Check T1 and T2 resistances in line with temperatures from flow and return temperatures found on page 67.
  - Take resistances at the connector X4 on the PCB pins 1 & 2, and pins 3 & 4. This checks the wiring harness continuity and connectors at same time.
  - Check wiring connectors are not loose or corroded.
  - Disconnect the connector from PCB to ensure no additional resistances are given through the PCB.
  - If readings incorrect, take resistance reading direct from sensor & replace sensor or wiring harness as required.

\*Note sensors may need cleaning and not always replaced\*.

- 4. Ensure all air is vented out of the boiler and system.
- 5. On combi's, the diverter valve operation may be faulty, check as follows:
  - Safely isolate boiler from electrics.
  - Remove the motor from the three-way valve and see if the cartridge moves up and down.
  - If this doesn't move smoothly and seems to be sticking, replace the cartridge.
- 6. Check system pipework configuration correct.
- 7. Ensure all valves on the system and boiler are open.
- 8. Ensure all air is vented out of the boiler and system.
- 9. Check system pipework and filters for any blockages or restrictions.
- 10. Check all installation components are functioning correctly (mixing pumps and 2-way valves, etc.).
- 11. In the case of a combi, check the plate heat exchanger is not blocked.
- 12. Check for Voltage at the pump. You can force the pump:
  - By removing PWM cable to allow 230v cable to power pump at full speed.
  - If pump does not run via above tests check pins on pump not bent straighten to fix and check continuity across wiring harness. If all ok and no voltage going to pump, then PCB fault.
  - If voltage to pump and all other checks are ok, replace pump.
- 13. If all the above checks are ok, PCB may be at fault.

\*Note \* If plastic pipes are used, they must be barrier pipes & UFH must comply with DIN4726-4729. If this is not the case, system separation must be provided as these pipes are porous & will allow air into the system.

#### 111 Description: Maximum temperature exceeded.

**Cause:** Possible sensor fault or circulation.

- 1. Check the system for an external heat source such as solar which may affect the return temperature.
- 2. Confirm flow and return temperatures using the A menu, A0 &A1.
- 3. Check T1 and T2 resistances in line with temperatures from flow and return temperatures found on page 67.
  - Take resistances at the connector **X4** on the PCB **pins 1 & 2**, and **pins 3 & 4**. This checks the wiring harness continuity and connectors at same time.
  - Check wiring connectors are not loose or corroded.
  - Disconnect the connector from PCB to ensure no additional resistances are given through the PCB.
  - If readings incorrect, take resistance reading direct from sensor & replace sensor or wiring harness as required.

#### \*Note sensors may need cleaning and not always replaced\*.

- 4. Ensure all air is vented out of the boiler and system.
- 5. On combi's, the diverter valve operation may be faulty, check as follows:
  - Safely isolate boiler from electrics.
  - Remove the motor from the three-way valve and see if the cartridge moves up and down.
  - If this doesn't move smoothly and seems to be sticking, replace the cartridge.
- 6. Check system pipework configuration correct.
- 7. Ensure all valves on the system and boiler are open.
- 8. Ensure all air is vented out of the boiler and system.
- 9. Check system pipework and filters for any blockages or restrictions.
- 10. Check all installation components are functioning correctly (mixing pumps and 2-way valves, etc.).

- 11. In the case of a combi, check the plate heat exchanger is not blocked.
- 12. Check for Voltage at the pump. You can force the pump:
  - By removing PWM cable to allow 230v cable to power pump at full speed.
  - If pump does not run via above tests check pins on pump not bent straighten to fix and check continuity across wiring harness. If all ok and no voltage going to pump, then PCB fault.
  - If voltage to pump and all other checks are ok, replace pump.
- 13. If all the above checks are ok, PCB may be at fault.

\*Note \* If plastic pipes are used, they must be barrier pipes & UFH must comply with DIN4726-4729. If this is not the case, system separation must be provided as these pipes are porous & will allow air into the system.

## 113 Description: Flue gas sensor (T5) fault.

Cause: Flue gas sensor not fitted to our boilers so if 113 fault code appears replace PCB.

## 117 Description: Water pressure too high (>3 bar).

Cause: Excessive water pressure in system.

- 1. Check filling loop is turned off and not passing, replace as required.
- 2. Check for secondary filling loops in the system and check as per point 1.
- 3. For combi's check main water pressure not passing back through plate heat exchanger by isolating cold main into boiler.
- 4. Ensure adequate expansion for property.
- 5. Check expansion vessel flexi hose is correctly connected with no kinks or blockages.
- 6. Check expansion vessel pressure is set correctly as per the manufacturer's instructions, and check Shrader core for leakage.
  - Water in the expansion vessel may only be condensation and can be removed using the expansion vessel service procedure found on page 68.
  - Check expansion vessel not leaking, replace as required.
  - If the expansion vessel is of adequate size for the property, is not leaking and has been fully serviced but not holding pressure, replace the expansion vessel.

7. On rare occasions unvented cylinders may pass back to the central heating via a burst coil. Isolate the mains to confirm.

# 118 Description: Water pressure too low (<0.8 bar to 0.5 bar) or no pump kick detected.

**Cause:** Insufficient water pressure in system, blockage in boiler, pump not operating or water pressure sensor faulty.

- 1. Check analogue and digital pressure readouts match. If these do not match add pressure to the system and check gauges read new pressure. Replace as required.
- 2. Check pressure loss patterns with the consumer and if any work has been carried out on the system or boiler.
- 3. Check the heating system for leaks (system needs to be cold and may need to be over pressured to force leak).
- 4. Ensure adequate expansion for property.
- 5. Check the boiler for leaks including removal of the siphon to check heat exchanger for leaks.
- 6. Check the pressure relief valve for leakage.
- 7. Check expansion vessel flexi hose is correctly connected with no kinks or blockages.
- 8. Check expansion vessel pressure is set correctly as per the manufacturer's instructions, and check Shrader core for leakage.
  - Water in the expansion vessel may only be condensation and can be removed using the expansion vessel service procedure found on page 68.
  - Check expansion vessel not leaking, replace as required.
  - If the expansion vessel is of adequate size for the property, is not leaking and has been fully serviced but not holding pressure, replace the expansion vessel.
- 9. If no obvious leaks are found, isolate boiler from system and leave on test.
  - \*Note\* system must be cold, and pressure set to approx. 1.5 bar before isolating valves from boiler to system.
  - The time required for this test will depend on patterns and amount of pressure loss. (i.e., every 2 days etc.).

## 119 Description: Link missing on wiring harness.

Cause: Link on PCB connector X2 missing.

- 1. Check connector connection to PCB.
- 2. Check link is in pins **4 & 5 on X2**.
- 3. Check wiring harness.
- 4. Replace parts as required, if all the above is ok, replace PCB.

## 128 Description: Ionisation current too low.

#### Cause: Ionisation level too low at max fan speed/RPM.

- 1. Check condensate pipe is clear of blockages and is running freely. Clear as required.
- 2. Check 230v at gas valve, connections 1 & 3.
  - a. If the voltage is correct, move to step 3.
  - b. If there is no voltage at the gas valve, check the PCB is sending 230v to the gas valve from connector **X12, pins 1 & 2**. Replace PCB if there is no voltage.
  - c. If voltage is supplied from the PCB, check the condition of the wiring harness and connectors. Use a multimeter to confirm continuity throughout the cables. Replace harness if faulty.
- 3. Check the working pressure at the P1 test point of the gas valve with all gas appliances in the house fully on. The WP must be no less than 4mb under that of the WP at the gas meter for NG or 2.5mb for LPG.
  - a. If WP at the meter is under 19mb call National grid or local network to investigate the issue.
  - b. If under pressure at the boiler, investigate secondary isolation valves, pipe sizing or shale/debris, etc. in gas pipe.
- 4. If the working pressure is correct, check the following:
- 5. Check ionisation current is between 0.8µA & 4µA using the **A menu & A8**.
- 6. If ionisation current is ok, proceed to step 7.
  - a. If ionisation current is too low, check earthing in house with an earth loop impedance tester.
  - b. If earthing in the property is ok, move to step 8.
- 7. Check 230v at the ignition transformer, connections **1 & 2** (black wires).
  - a. If the voltage is correct, move to step 8.
  - b. If voltage is incorrect at the ignition transformer, check the PCB is sending 230v to the ignition transformer from connector **X12**, **pins 3 & 4**. Replace PCB if there is no voltage.
  - c. If voltage is supplied from the PCB, check the condition of the wiring harness and connectors. Use a multimeter to confirm continuity throughout the cables. Replace harness if faulty.
- 8. Check voltage from the transformer to the electrodes. Using a multimeter, check for between 60-100 volts AC between both outlet connections of the transformer to an earth connection (the 100 volts should be on initial startup and then settle to approx. 60V). If voltage incorrect replace transformer or if voltage correct, proceed to step 9.
- Check the spark gap and condition of the electrodes, including the ionisation electrode. The spark electrodes should have a 3 4mm spark gap and be clean. Adjust spark gap and clean electrodes with a fine sandpaper if required. If still fails after cleaning and adjustment or is worn out, replace electrodes.
- 10. Check if the CO/CO2 values are correct.
- 11. Check the condition of the burner for any debris or cracks, clean or replace as required.
- 12. Check the non-return valve in the fan is operating correctly, replace as required.
- 13. Check heat exchanger flue ways are clear of debris. Clean with a soft brush and vacuum cleaner as required.
- 14. Check boiler for recirculation of products of combustion and repair as required.
- 15. Check flue length and configuration is correct as per the manufacturer's instructions.
- 16. Check flue for breaks and carryout O2 checks to confirm no spillage of products of combustion.
- 17. Check boiler is set to the correct gas type using the **P menu & P5**, whilst ensuring LPG boilers have the correct restrictor fitted at the fan.
- 18. If all the above have been checked and the fault remains, replace the PCB.

Cause: Fan does not start up.

- 1. Ensure **safe electrical isolation** and remove the PWM cable at the fan (4 wire connector). Re-establish power to the boiler and the fan should run at full speed.
- 2. If fan does not run, check for 230v from the PCB connector **X11**, **pins 1 & 2**. If no voltage, replace PCB. If 230v present and fan did not run with PWM removed, replace fan.

Expected fan resistances from PWM connection. All pins on the 230v side normally show OL.

| Pins 1 - 2 | 6 MΩ    | Pins 2 - 3 | 15.97 KΩ | Pins 3 - 4 | 34.72 KΩ |
|------------|---------|------------|----------|------------|----------|
| Pins 1 - 3 | 8.62 MΩ | Pins 2 - 4 | 18.78 KΩ | х          | х        |
| Pins 1 - 4 | 5 ΜΩ    | x          | х        | х          | x        |

#### 130 Description: Maximum flue temperature exceeded.

**Cause:** Flue gas sensor not fitted to our boilers so if 130 fault code appears replace PCB.

#### 133 Description: No flame detected.

Cause: Ignition error.

- 1. Check condensate pipe is clear of blockages and is running freely. Clear as required.
- 2. Check 230v at gas valve, connections 1 & 3.
  - a. If the voltage is correct, move to step 3.
  - b. If there is no voltage at the gas valve, check the PCB is sending 230v to the gas valve from connector **X12, pins 1 & 2**. Replace PCB if there is no voltage.
  - c. If voltage is supplied from the PCB, check the condition of the wiring harness and connectors. Use a multimeter to confirm continuity throughout the cables. Replace harness if faulty.
- 3. Check the working pressure at the P1 test point of the gas valve with all gas appliances in the house fully on. The WP must be no less than 4mb under that of the WP at the gas meter for NG or 2.5mb for LPG.
  - a. If WP at the meter is under 19mb call National grid or local network to investigate the issue.
  - b. If under pressure at the boiler, investigate secondary isolation valves, pipe sizing or shale/debris, etc. in gas pipe.
- 4. If the working pressure is correct, check the following:
- 5. Check ionisation current is between  $0.8\mu A \& 4\mu A$  using the **A menu and A8**.
- 6. If ionisation current is ok, proceed to step 7.
  - a. If ionisation current is too low, check earthing in house with an earth loop impedance tester.
  - b. If earthing in the property is ok, move to step 8.
- 7. Check 230v at the ignition transformer, connections 1 & 2 (black wires).

- a. If the voltage is correct, move to step 8.
- b. If voltage is incorrect at the ignition transformer, check the PCB is sending 230v to the ignition transformer from connector **X12**, **pins 3 & 4**. Replace PCB if there is no voltage.
- c. If voltage is supplied from the PCB, check the condition of the wiring harness and connectors. Use a multimeter to confirm continuity throughout the cables. Replace harness if faulty.
- 8. Check voltage from the transformer to the electrodes. Using a multimeter, check for between 60-100 volts AC between both outlet connections of the transformer to an earth connection (the 100 volts should be on initial startup and then settle to approx. 60V). If voltage incorrect replace transformer or if voltage correct, proceed to step 9.
- 9. Check the spark gap and condition of the electrodes, including the ionisation electrode. The spark electrodes should have a 3 4mm spark gap and be clean. Adjust spark gap and clean electrodes with a fine sandpaper if required. If still fails after cleaning and adjustment or is worn out, replace electrodes.
- 10. Check if the CO/CO2 values are correct.
- 11. Check the condition of the burner for any debris or cracks, clean or replace as required.
- 12. Check the non-return valve in the fan is operating correctly, replace as required.
- 13. Check heat exchanger flue ways are clear of debris. Clean with a soft brush and vacuum cleaner as required.
- 14. Check boiler for recirculation of products of combustion and repair as required.
- 15. Check flue length and configuration is correct as per the manufacturer's instructions.
- 16. Check flue for breaks and carryout O2 checks to confirm no spillage of products of combustion.
- 17. Check boiler is set to the correct gas type using parameter P5, whilst ensuring LPG boilers have the correct restrictor fitted at the fan.
- 18. If all the above have been checked and the fault remains, replace the PCB.

## 151 Description: Fan not detected/iR boiler flow error.

**Cause:** PCB not recognising fan via PWM or fan fault. If for 25 seconds, the RPM is not within tolerance the fault code 151 will be given. (Normally PCB at fault however follow the below to prove).

## \*If iR boiler flow switch has an open connection during the ignition - for guidance, see below fan speed table after point 5\*.

- 1. Reset boiler. If fault 151 appears again, replace PCB. If fault clears proceed to step 2.
- 2. Ensure **safe electrical isolation** and remove the PWM cable at the fan (4 wire connector). Re-establish power to the boiler and the fan should run at full speed.
- 3. If fan does not run, check for 230v from the PCB connector X11, pins 1 & 2. If no voltage, replace PCB.
- 4. If 230v present and fan did not run with PWM removed check wiring harness for continuity, if ok, replace fan.

Expected fan resistances from PWM connection. All pins on the 230v side normally show OL.

| Pins 1 - 2 | 6 MΩ    | Pins 2 - 3 | 15.97 ΚΩ | Pins 3 - 4 | 34.72 KΩ |
|------------|---------|------------|----------|------------|----------|
| Pins 1 - 3 | 8.62 MΩ | Pins 2 - 4 | 18.78 KΩ | х          | х        |
| Pins 1 - 4 | 5 ΜΩ    | x          | х        | x          | x        |

5. If the fan runs, check fan speed via the below table and **A menu, A9**. If no speed displayed replace PCB or if speed incorrect replace Fan.

|                          | D. (D.C. 1) |           |           | Overview Parameter Settings I Boilers |      |          |            |             |       |       |             |      | Fan Speeds (A9 X 100) |      |      |  |
|--------------------------|-------------|-----------|-----------|---------------------------------------|------|----------|------------|-------------|-------|-------|-------------|------|-----------------------|------|------|--|
| C                        | P1(P8=1)    | P1 (P8=2) | P1 (P8=3) | P2 %                                  | P3 % | P3 (ONE) | P9 setting | Service LMU |       | 1. 10 | Natural Gas |      |                       | LPG  |      |  |
|                          |             |           |           |                                       | -    |          |            |             | ( )   | MIN   | MAX         | CH   | MIN                   | MAX  | CH   |  |
| iS12                     | 100%        | 100%      | 100%      | 61%                                   | 61%  | 40%      | 0          | 1           |       | 1550  | 3150        | 3150 | 2500                  | 2950 | 2950 |  |
| iS15                     | 100%        | 100%      | 100%      | 61%                                   | 61%  | 40%      | 0          | 2           |       | 1550  | 3750        | 3750 | 2500                  | 3650 | 3650 |  |
| i518                     | 100%        | 100%      | 100%      | 61%                                   | 61%  | 40%      | 0          | 3           |       | 1550  | 4450        | 4450 | 2500                  | 4250 | 4250 |  |
| IS24                     | 100%        | 100%      | 100%      | 62%                                   | 61%  | 40%      | 0          | 4           |       | 1550  | 5800        | 5800 | -                     | -    | -    |  |
| i532                     | 100%        | 100%      | 100%      | 72%                                   | 61%  | 40%      | 0          | 5           |       | 1450  | 5450        | 5450 | 3700                  | 5100 | 5100 |  |
| i540                     | 100%        | 100%      | 100%      | 90%                                   | 61%  | 40%      | 0          | 6           |       | 1450  | 6650        | 6650 | 3700                  | 6300 | 6300 |  |
| IR12                     | 100%        | 100%      | 100%      | 61%                                   | 61%  |          | 0          | 1           |       | 1550  | 3150        | 3150 | 2500                  | 2950 | 2950 |  |
| iR18                     | 100%        | 100%      | 100%      | 61%                                   | 61%  |          | 0          | 2           |       | 1550  | 3750        | 3750 | 2500                  | 3650 | 3650 |  |
| iR18                     | 100%        | 100%      | 100%      | 61%                                   | 61%  |          | 0          | 3           | 1     | 1550  | 4450        | 4450 | 2500                  | 4250 | 4250 |  |
| IR24                     | 100%        | 100%      | 100%      | 62%                                   | 61%  | -        | 0          | 4           |       | 1550  | 5800        | 5800 |                       |      | -    |  |
| iR32                     | 100%        | 100%      | 100%      | 72%                                   | 61%  |          | 0          | 5           |       | 1450  | 5450        | 5450 | 3700                  | 5100 | 5100 |  |
| iR40                     | 100%        | 100%      | 100%      | 90%                                   | 61%  | -        | 0          | 6           |       | 1450  | 6650        | 6650 | 3700                  | 6300 | 6300 |  |
| iC24 (iCon1)             | 88%         | 88%       | 65%       | 62%                                   | 61%  | 40%      | 0          | 1           |       | 1550  | 6400        | 5800 |                       |      | -    |  |
| iC28 (iCon1)             | 75%         | 75%       | 53%       | 62%                                   | 61%  | 40%      | 0          | 2           |       | 1550  | 7200        | 5800 | -                     | 2    |      |  |
| IC36                     | 78%         | 78%       | 55%       | 72%                                   | 61%  | 40%      | 0          | 3           | ( i   | 1450  | 6600        | 5450 | 3700                  | 6250 | 5100 |  |
| iC40                     | 70%         | 70%       | 47%       | 72%                                   | 61%  | 40%      | 0          | 4           | ( ) ( | 1450  | 7150        | 5450 | 3700                  | 6650 | 5100 |  |
| iC Economiser 27         | 76%         | 76%       | 73%       | 62%                                   | 61%  | 40%      | 0          | 5           | 1     | 1550  | 7200        | 5850 |                       |      |      |  |
| iC Economiser 35         | 73%         | 73%       | 56%       | 72%                                   | 61%  | 40%      | 0          | 6           | i i   | 1500  | 6900        | 5450 | 3700                  | 6400 | 5200 |  |
| iC Economiser 39         | 69%         | 69%       | 50%       | 72%                                   | 61%  | 40%      | 0          | 7           | _     | 1500  | 7200        | 5450 | 3700                  | 6700 | 5200 |  |
| iC24 (iCon2)             | 87%         | 87%       | 31%       | 62%                                   | 61%  | 40%      | 0          | 1           | LPG   |       | -           |      | 3700                  | 4350 | 3900 |  |
| iC28 (iCon2)             | 73%         | 73%       | 17%       | 62%                                   | 61%  | 40%      | 0          | 2           | LPG   | -     | +           | -    | 3700                  | 4900 | 3900 |  |
| IS24 (iCon2)             | 100%        | 100%      | 100%      | 62%                                   | 61%  | 40%      | 0          | 3           | LPG   |       | -           | -    | 3700                  | 3900 | 3900 |  |
| iR24 (iCon2)             | 100%        | 100%      | 100%      | 62%                                   | 61%  |          | 0          | 4           | LPG   |       |             |      | 3700                  | 3900 | 3900 |  |
| iC Economiser 27 (iCon2) | 71%         | 70%       | 21%       | 62%                                   | 61%  | 40%      | 0          | 5           | LPG   | -     |             |      | 3750                  | 5150 | 4050 |  |

If iR boiler, pump has started and flow switch has made, then the flow has dropped out causing the flow switch to connection to break. Usually, system related.

- 1. Check the pump for air and vent the system if required.
  - Use the boiler air purge to assist by turning off the power at the fused spur for 5 seconds and then re-establish the power.
- 2. Check external pump operating properly/strong enough.
- 3. Check auto air vent is operating correctly and not contaminated with sludge.
- 4. Check all isolation valves on boiler and system are open.
- 5. Check system design.
- 6. Check system for blockages.
- To check the flow switch, disconnect it from the boiler and using a multimeter across the connections, check for continuity when making the switch and OL when switch breaks. <u>Only replace the flow switch when all</u> the above has been checked and confirmed.

## 154 Description: Flow temp increases too fast and high $\Delta T$ .

#### Cause: System flow, pump, or sensor fault.

- 1. Check the system for an external heat source such as solar which may affect the return temperature.
- 2. Confirm flow and return temperatures using the **A menu, A0 & A1**.
- 3. Check T1 and T2 resistances in line with temperatures from flow and return temperatures found on page 67.
  - Take resistances at the PCB connector X4, pins 1&2 (T1) and 3&4 (T2). This checks the wiring harness continuity and connectors at same time.
  - Check wiring connectors are not loose or corroded.
  - Disconnect the connector from PCB to ensure no additional resistances are given through the PCB.
  - If readings incorrect, take resistance reading direct from sensor & replace sensor or wiring harness as required.
  - Note sensors may need cleaning and not always replaced.

- 4. On combi's, the diverter valve operation may be faulty, check as follows:
  - Safely isolate boiler from electrics.
  - Remove the motor from the three-way valve and see if the cartridge moves up and down.
  - If this doesn't move smoothly and seems to be sticking, replace the cartridge.
- 5. Check system pipework configuration correct.
- 6. Ensure all valves on the system and boiler are open.
- 7. Ensure all air is vented out of the boiler and system.
- 8. Check system pipework and filters for any blockages or restrictions.
- 9. Check all installation components are functioning correctly (mixing pumps and 2-way valves, etc.).
- 10. In the case of a combi, check the plate heat exchanger is not blocked.
- 11. Check for Voltage at the pump:
  - You can force the pump by removing the PWM cable to allow 230v cable to power pump at full speed.
  - If pump does not run via above test check, check 230v across PCB connectors X9, pin 1, and X10 pin 2. If no voltage present, replace PCB.
  - If voltage present check pins on pump PWM connector are not bent straighten to fix if required, and check continuity of wiring harness.
  - Check the pump PWM via the 2-wire cable connection to the pump on PCB connector X1 pin 1&2:
    - 1. with the pump off the voltage is +/- 9VDC.
    - 2. On pump startup the voltage is +/- 1VDC.
    - 3. Pump overrun approx. 4.5VDC
    - 4. Normal running approx. 4.3VDC
  - If above DC voltages are incorrect, replace PCB.
  - If voltage to pump and all other checks are ok, replace pump.

\*Note \* If plastic pipes are used, they must be barrier pipes & UFH must comply with DIN4726-4729. If this is not the case, system separation must be provided as these pipes are porous & will allow air into the system.

## 164 Description: iR boiler Flow error.

**Cause:** flow switch has an open connection during the operation of the boiler or before starting up. Usually, system related.

- 1. Check the pump for air and vent the system if required.
  - Use the boiler air purge to assist by turning off the power at the fused spur for 5 seconds and then re-establish the power.
- 2. Check external pump operating properly/strong enough.
- 3. Check auto air vent is operating correctly and not contaminated with sludge.
- 4. Check all isolation valves on boiler and system are open.
- 5. Check system design.
- 6. Check system for blockages.
- To check the flow switch, disconnect it from the boiler and using a multimeter across the connections, check for continuity when making the switch and OL when switch breaks. <u>Only replace the flow switch when all</u> the above has been checked and confirmed.

Cause: No fault. Chimney sweep will run for 15 minutes and clear. If doing this constantly, replace PCB.

#### 181 Description: Boiler coming out of chimney sweep (service) mode.

**Cause:** No fault. This code shows when boiler comes out of chimney sweep mode. If doing this constantly, replace PCB.

#### SE Description: Time error

**Cause:** Timer needs reset via boiler display.

1. Push the DHW minus button, the Reset button, and the CH minus button simultaneously.

#### Spanner symbol Description: Blocking error or service mode.

**Cause:** The system pressure is low, or the boiler is in service mode. This will clear when the pressure is addressed, or the boiler is out of service mode.

#### Pump constantly running.

**Cause:** Frost protection active or pump PWM fault. Sometimes linked with 118 fault codes, if so PWM fault.

- 1. If a frost symbol is present in the boiler display, follow from point 2. If there is no frost symbol on the display, follow from point 4.
- 2. Check if boiler has been put into a manual frost protection. This can be turned off by pressing both minus buttons together for 6 seconds. The frost symbol should disappear. If not, proceed to step 3.
- 3. If the temperature is less than 5 °C, then the internal frost protection is active.
  - i. Confirm the resistance of the T1 flow sensor as per the table on <u>page 67</u> and replace as required.
  - ii. Confirm the wiring harness continuity and contacts are ok. Replace if required.
  - iii. If the above checks are OK, replace the PCB.
- 4. Check the PWM signal to the pump is ok by completing the following:
  - a. Safely isolate the boiler and remove the PWM cable from the pump. Check the pins are not bent if bent use a small screwdriver to straighten.
  - b. Check pump position in relation to the PCB casing. If this is too close it can put pressure on the PWM connector causing a loose connection. This is usually diagnosed by bring the PCB housing down towards you and the pump may stop adjust the pump position if required.

- 5. Check for Voltage at the pump:
  - You can force the pump by removing the PWM cable to allow 230v cable to power pump at full speed.
  - If pump does not run via above test check, check 230v across PCB connectors **X9**, **pin 1**, **and X10 pin 2**. If no voltage present, replace PCB.
  - If voltage present check pins on pump PWM connector are not bent straighten to fix if required, and check continuity of wiring harness.
  - Check the pump PWM via the 2-wire cable connection to the pump on PCB connector X1 pin 1&2:
    - I. with the pump off the voltage is +/- 9VDC.
    - II. On pump startup the voltage is +/- 1VDC.
    - III. Pump overrun approx. 4.5VDC
    - IV. Normal running approx. 4.3VDC
- 6. If the voltages are incorrect, replace the PCB.
- 7. If the voltages are correct, replace the pump.

#### Blank display screen.

**Cause:** No power to boiler, internal fuses blown, display fault, PCB fault, fan or pump faults caused PCB to blow.

- 1. Check fuse at fused spur.
- 2. Check 230v into boiler.
- 3. Check continuity of fuses F1 & F2. Replace as required.
  - These fuses protect both the live and neutral circuits only and are not specific to components or internal circuits.
  - Note the boiler is not polarity sensitive however polarity must be correct for safety.
- 4. Check fan resistances per **151 fault code**. Replace fan as required.
  - PCB will also need changed as fan has taken out board.
- 5. If fan ok, check pump for smell of burning. Replace pump and PCB.
- 6. If fan and pump are ok, replace PCB.

## Boiler heating – no demand & One Control connected.

**Cause:** Boiler is still operating with last command from controller, controller now lost signal to boiler.

- 1. Perform a factory reset on the controller by removing the controller from the wall. Then use a pen or small screwdriver and press the reset button on the rear of the controller.
- 2. If the reset does not work, replace the One Controller.

#### Error code on One Controller 002/003.

**Cause:** No fault - These codes show the boiler is in chimney sweep mode (service mode), the same as codes 180 & 181.

#### Random fault codes on One Controller.

**Cause:** Faulty battery or controller.

- 1. Check battery for swelling. If swollen, replace the battery.
- 2. If battery is OK, perform a factory reset on the controller by removing the controller from the wall. Then use a pen or small screwdriver and press the reset button on the rear of the controller.
- 3. If the reset does not work, replace the One Controller.

#### LMU Sub codes.

LMU sub codes that can be displayed on the plug-in digital programmer and description of the codes on the ONE controller and notifications that are shown on the app.

If an error code is still on the display of the boiler e.g., 129, then you can plug in the digital programmer to the blue BUS connection on the back of the board. If the error code has been reset and the display says 'OK' then you will not be able to see the error sub code.

So, when you plug in the digital programmer the boiler display will show e.g., 129 and the digital programmer will power up and display an error sub code e.g., 2, which in this case is 'Fan failure low rpm'. This means the rpm of the fan was too low and you just replace fan.

Therefore, the plug-in digital programmer can be used as a diagnostic tool to help indicate the fault on the boiler with the displayed sub codes.

\*Codes on next 2 pages\*.

| Errorcode ID115           | Sub Code | Main Code | Description                                                         |
|---------------------------|----------|-----------|---------------------------------------------------------------------|
| ErrorCode_LMU_C_OT115_1   | 1        | 129       | (129) Fan failure no signal                                         |
| ErrorCode_LMU_C_OT115_10  | 10       | 119       | (119) Flow protection short not mounted                             |
| ErrorCode_LMU_C_OT115_100 | 100      | 118       | (118) Pump pressure increase too low                                |
| ErrorCode_LMU_C_OT115_101 | 101      | 117       | (117) Pump pressure increase too high                               |
| ErrorCode_LMU_C_OT115_102 | 102      | 95        | (95) Internal clock invalid                                         |
| ErrorCode_LMU_C_OT115_103 | 103      | 151       | (151) Clip-in pcb failure                                           |
| ErrorCode_LMU_C_OT115_104 | 104      | 151       | (151) Clip-in pcb failure                                           |
| ErrorCode_LMU_C_OT115_105 | 105      | 151       | (151) Clip-in pcb failure                                           |
| ErrorCode_LMU_C_OT115_106 | 106      | 151       | (151) Clip-in pcb failure                                           |
| ErrorCode_LMU_C_OT115_107 | 107      | 151       | (151) Eeprom failure, burner control unit error                     |
| ErrorCode_LMU_C_OT115_108 | 108      | 151       | (151) Eeprom failure, burner control unit error                     |
| ErrorCode_LMU_C_OT115_109 | 109      | 151       | (151) Eeprom failure, burner control unit error                     |
| ErrorCode_LMU_C_OT115_11  | 11       | 119       | (119) Flow protection short not mounted                             |
| ErrorCode_LMU_C_OT115_110 | 110      | 151       | (151) Gas valve relay failure                                       |
| ErrorCode_LMU_C_OT115_111 | 111      | 151       | (151) Gas valve relay failure                                       |
| ErrorCode_LMU_C_OT115_112 | 112      | 151       | (151) Gas valve relay failure                                       |
| ErrorCode_LMU_C_OT115_113 | 113      | 151       | (151) Eeprom failure, burner control unit error                     |
| ErrorCode_LMU_C_OT115_114 | 114      | 152       | (152) Programming failure.                                          |
| ErrorCode_LMU_C_OT115_115 | 115      | 151       | (151) False flame detection                                         |
| ErrorCode_LMU_C_OT115_116 | 116      | 50        | (50) DHW temperature sensor shorted                                 |
| ErrorCode_LMU_C_OT115_117 | 117      | 50        | (50) DHW temperature sensor open                                    |
| ErrorCode_LMU_C_OT115_118 | 118      | 52        | (52) DHW temperature sensor 2 shorted                               |
| ErrorCode_LMU_C_OT115_119 | 119      | 52        | (52) DHW temperature sensor 2 shorted                               |
| ErrorCode_LMU_C_OT115_12  | 12       | 111       | (111) Boiler water temperature too high.                            |
| ErrorCode_LMU_C_OT115_120 | 120      | 28        | (28) Flue gas temperature sensor shorted                            |
| ErrorCode_LMU_C_OT115_121 | 121      | 28        | (28) Flue gas temperature sensor open                               |
| ErrorCode_LMU_C_OT115_122 | 122      | 10        | (10) Outdoor sensor shorted                                         |
| ErrorCode_LMU_C_OT115_123 | 123      | 10        | (10) Outdoor sensor open                                            |
| ErrorCode_LMU_C_OT115_124 | 124      | 152       | (152) Programming failure.                                          |
| ErrorCode_LMU_C_OT115_125 | 125      | 151       | (151) Burner control unit failure                                   |
| ErrorCode_LMU_C_OT115_126 | 126      | 105       | (105) Deaeration program activated                                  |
| ErrorCode_LMU_C_OT115_127 | 127      | 156       | (156) Power supply (voltage) too low                                |
| ErrorCode_LMU_C_OT115_13  | 13       | 20        | (20) Flow temperature sensor shorted                                |
| ErrorCode_LMU_C_OT115_14  | 14       | 20        | (20) Flow temperature sensor interrupted                            |
| ErrorCode_LMU_C_OT115_15  | 15       | 40        | (40) Return temperature sensor shorted                              |
| ErrorCode_LMU_C_OT115_16  | 16       | 40        | (40) Return temperature sensor interrupted                          |
| ErrorCode_LMU_C_OT115_17  | 17       | 180       | (180) Commissioning mode active.                                    |
| ErrorCode_LMU_C_OT115_18  | 18       | 181       | (181) Burner off but call for heat.                                 |
| ErrorCode_LMU_C_OT115_19  | 19       | 151       | (151) Burner control unit failure                                   |
| ErrorCode_LMU_C_OT115_2   | 2        | 129       | (129) Fan failure low rpm                                           |
| ErrorCode_LMU_C_OT115_20  | 20       | 152       | (152) Programming failure burner control unit system selection      |
| ErrorCode_LMU_C_OT115_21  | 21       | 152       | (152) Programming failure crosscheck max/min values                 |
| ErrorCode_LMU_C_OT115_22  | 22       | 152       | (152) Programming failure.                                          |
| ErrorCode_LMU_C_OT115_23  | 23       | 152       | (152) Programming failure.                                          |
| ErrorCode_LMU_C_OT115_24  | 24       | 61        | (61) OpenTherm failure                                              |
| ErrorCode_LMU_C_OT115_25  | 25       | 152       | (152) Programming failure.                                          |
| ErrorCode_LMU_C_OT115_26  | 26       | 152       | (152) Schedule failure                                              |
| ErrorCode_LMU_C_0T115_27  | 27       | 154       | (154) dT too high.                                                  |
| ErrorCode_LMU_C_OT115_28  | 28       | 154       | (154) Return temperature higher than flow temperature               |
| ErrorCode_LMU_C_OT115_29  | 29       | 151       | (151) Return temperature too high: burner control reset needed      |
| ErrorCode_LMU_C_OT115_3   | 3        | 151       | (151) Fan failure, speed incorrect: check phase                     |
| ErrorCode_LMU_C_OT115_30  | 30       | 154       | (154) Return temperature too high: burner control reset needed      |
| ErrorCode_LMU_C_OT115_31  | 31       | 20        | (20) Flow temperature sensor shorted: burner control reset needed   |
| ErrorCode_LMU_C_OT115_32  | 32       | 20        | (20) Flow temperature sensor open: burner control reset needed      |
| ErrorCode_LMU_C_OT115_33  | 33       | 40        | (40) Return temperature sensor shorted: burner control reset needed |
| ErrorCode_LMU_C_OT115_34  | 34       | 40        | (40) Return temperature sensor open: burner control reset needed    |
| ErrorCode_LMU_C_0T115_35  | 35       | 20        | (20) Flow temperature sensor shorted                                |
| ErrorCode_LMU_C_OT115_36  | 36       | 20        | (20) Flow temperature sensor open                                   |
| ErrorCode_LMU_C_OT115_37  | 37       | 20        | (20) Flow temperature sensor failure.                               |
| ErrorCode_LMU_C_OT115_38  | 38       | 20        | (20) Flow temperature sensor failure.                               |
| ErrorCode_LMU_C_OT115_39  | 39       | 40        | (40) Return temperature sensor shorted                              |
| ErrorCode_LMU_C_OT115_4   | 4        | 133       | (133) No flame after safety time                                    |
| ErrorCode_LMU_C_OT115_40  | 40       | 40        | (40) Return temperature sensor open                                 |
| ErrorCode_LMU_C_OT115_41  | 41       | 40        | (40) Return temperature sensor failure.                             |
| ErrorCode LMU C OT115 42  | 42       | 40        | (40) Return temperature sensor failure.                             |

| Errorcode ID115          | Sub Code | Main Code | Description                                                               |
|--------------------------|----------|-----------|---------------------------------------------------------------------------|
| ErrorCode_LMU_C_OT115_43 | 43       | 151       | (151) Burner control unit failure                                         |
| ErrorCode_LMU_C_OT115_44 | 44       | 151       | (151) Burner control unit failure                                         |
| ErrorCode_LMU_C_OT115_45 | 45       | 151       | (151) Burner control unit failure                                         |
| ErrorCode_LMU_C_OT115_46 | 46       | 151       | (151) Burner control unit failure                                         |
| ErrorCode LMU C OT115 47 | 47       | 110       | (110) Safety limit temperature exceeded.                                  |
| ErrorCode_LMU_C_OT115_48 | 48       | 0         | (0) Burner control unit failure                                           |
| ErrorCode LMU C OT115 49 | 49       | 154       | (154) Gradient failure, flow temperature increase exceeds limit           |
| ErrorCode LMU C OT115 5  | 5        | 110       | (110) Safety limit temperature exceeded.                                  |
|                          |          |           | (154) Gradient failure. flow temperature increase exceeds limit: burner   |
| ErrorCode_LMU_C_OT115_50 | 50       | 154       | control reset needed                                                      |
|                          |          |           | (154) Gradient failure, flow temperature increase too low; burner control |
| ErrorCode_LMU_C_OT115_51 | 51       | 154       | reset needed                                                              |
| ErrorCode IMU C 0T115 52 | 52       | 0         | (0) Burner control unit failure                                           |
| ErrorCode IMU C OT115 52 | 52       | 0         | (0) Burner control unit failure                                           |
| ErrorCode LMU C 0T115 54 | 54       | 0         | (0) Burner control unit failure                                           |
| ErrorCode IMU C 0T115_55 | 22       | 0         | (0) Burner control unit failure                                           |
| ErrorCode LMU C OT115 56 | 55       | 0         | (0) Burner control unit failure                                           |
| ErrorCode LMU C OT115 50 | 50       | 154       | (0) Burner control unit failure                                           |
| ErrorCode_LMU_C_01115_57 | 5/       | 154       | (154) dT too high.                                                        |
| ErrorCode LMU C 01115 58 | 58       | 154       | (154) dT too high.                                                        |
| ErrorCode_LMU_C_01115_59 | 28       | 154       | (154) di too nign: burner control reset needed                            |
| ErrorCode_LMU_C_01115_6  | 0        | 61        | (61) OpenTherm failure                                                    |
| ErrorCode_LMU_C_0T115_60 | 60       | 62        | (62) OpenTherm failure                                                    |
| ErrorCode_LMU_C_OT115_61 | 61       | 152       | (152) DHW temperature max setting incorrect                               |
| ErrorCode_LMU_C_OT115_62 | 62       | 152       | (152) Programming failure.                                                |
| ErrorCode_LMU_C_OT115_63 | 63       | 152       | (152) Programming failure.                                                |
| ErrorCode_LMU_C_OT115_64 | 64       | 152       | (152) Programming failure.                                                |
| ErrorCode_LMU_C_OT115_65 | 65       | 152       | (152) Programming failure.                                                |
| ErrorCode_LMU_C_OT115_66 | 66       | 152       | (152) Programming failure.                                                |
| ErrorCode_LMU_C_OT115_67 | 67       | 151       | (151) Burner control unit failure                                         |
| ErrorCode_LMU_C_OT115_68 | 68       | 151       | (151) Burner control unit failure                                         |
| ErrorCode_LMU_C_OT115_69 | 69       | 151       | (151) Burner control unit failure                                         |
| ErrorCode_LMU_C_OT115_7  | 7        | 110       | (110) STB override interrupted                                            |
| ErrorCode_LMU_C_OT115_70 | 70       | 50        | (50) DHW temperature failure.                                             |
| ErrorCode_LMU_C_OT115_71 | 71       | 152       | (152) Programming failure.                                                |
| ErrorCode_LMU_C_OT115_72 | 72       | 152       | (152) Programming failure.                                                |
| ErrorCode LMU C OT115 73 | 73       | 152       | (152) Programming failure.                                                |
| ErrorCode_LMU_C_OT115_74 | 74       | 152       | (152) Programming failure.                                                |
| ErrorCode LMU C OT115 75 | 75       | 152       | (152) Programming failure.                                                |
| ErrorCode LMU C OT115 76 | 76       | 152       | (152) Programming failure.                                                |
| ErrorCode LMU C OT115 77 | 77       | 151       | (151) Burner control unit failure                                         |
| ErrorCode LMU C OT115 78 | 78       | 110       | (110) Safety limit temperature exceeded.                                  |
| ErrorCode LMU C OT115 79 | 79       | 61        | (61) OpenTherm failure                                                    |
| ErrorCode LMU C OT115 8  | 8        | 164       | (164) Flow protection open                                                |
| ErrorCode LMU C OT115 80 | 80       | 61        | (61) OpenTherm failure                                                    |
| ErrorCode IMU C 0T115 81 | 81       | 152       | (152) Clin-in narameter failure                                           |
| ErrorCode LMU C OT115 82 | 82       | 151       | (151) Clip-in pcb failure                                                 |
| ErrorCode IMU C 0T115 83 | 83       | 113       | (113) Flue gas protection failure                                         |
| ErrorCode IMU C 0T115 84 | 84       | 28        | (113) Flue gas protection failure: humer control reset needed             |
| ErrorCode LMU C OT115 85 | 29       | 130       | (130) Flue gas temperature too bink: human control recet needed           |
| ErrorCode LMU C OT115 85 | 0.0      | 130       | (130) Flue gas temperature too high, durner control reset needed          |
| ErrorCode LMU C OT115 87 | 80       | 130       | (130) Five gas temperature too nign.                                      |
| ErrorCode_LMU_C_OT115_87 | 0/       | 78        | (78) Water pressure not correct, burner control reset needed              |
| ErrorCode_LMU_C_01115_88 | 88       | /8        | (78) water pressure not correct.                                          |
| ErrorCode_LMU_C_01115_89 | 89       | 11/       | (11/) Water pressure too high.                                            |
| ErrorCode_LMU_C_0T115_9  | 9        | 164       | (164) No water flow detected                                              |
| ErrorCode_LMU_C_OT115_90 | 90       | 118       | (118) water pressure too low: burner control reset needed                 |
| ErrorCode_LMU_C_OT115_91 | 91       | 118       | (118) Water pressure too low.                                             |
| ErrorCode_LMU_C_OT115_92 | 92       | 151       | (151) Clip-in pcb failure                                                 |
| ErrorCode_LMU_C_OT115_93 | 93       | 151       | (151) Clip-in pcb failure                                                 |
| ErrorCode_LMU_C_OT115_94 | 94       | 148       | (148) Internal failure                                                    |
| ErrorCode_LMU_C_OT115_95 | 95       | 81        | (81) LPB short circuit or no communication.                               |
| ErrorCode_LMU_C_OT115_96 | 96       | 82        | (82) LPB address collision.                                               |
| ErrorCode_LMU_C_OT115_97 | 97       | 100       | (100) Internal failure                                                    |
| ErrorCode_LMU_C_OT115_98 | 98       | 140       | (140) LPB address not valid.                                              |
| ErrorCode_LMU_C_OT115_99 | 99       | 152       | (152) Programming failure.                                                |

## ATAG i Series 2nd generation boiler fault finding.

Fault codes or error:

| 1 Fault    | 1 Fault    | 2 Fault | 3 Fault    | 4 Fault       | 5 Fault    | 6 Fault    | 7 Fault    | Other                  |
|------------|------------|---------|------------|---------------|------------|------------|------------|------------------------|
| 1P1        | 106        | 201     | <u>3P9</u> | <b>411 to</b> | 5P1        | <b>612</b> | 701 to     | Heat                   |
|            |            |         |            | 416           |            |            | 706        | Generation             |
| 1P2        | 107        | 203     | 303        |               | 5P2        |            |            | Lock                   |
|            |            |         |            | 420           |            |            | 711 to     |                        |
| 1P3        | 108        | 205     | 304        |               | 5P3        |            | 716        | Blank screen           |
|            |            |         |            |               |            |            |            |                        |
| 1P4        | 109        |         | 306        |               | 5P6        |            | 722        | Sensor                 |
|            |            |         |            |               |            |            |            | resistances            |
| 1P9        | <b>110</b> |         | 309        |               | <u>501</u> |            | 723        |                        |
|            |            |         |            |               |            |            |            | Bus Address            |
| 101        | <u>112</u> |         |            |               | <b>502</b> |            | <b>750</b> | Collision              |
|            |            |         |            |               |            |            |            |                        |
| <u>102</u> | <u>114</u> |         |            |               | <u>504</u> |            |            | <b>Boiler Stuck on</b> |
|            |            |         |            |               |            |            |            | Initializing           |
| <u>103</u> | <u>118</u> |         |            |               |            |            |            |                        |
|            |            |         |            |               |            |            |            | Pump always            |
| <u>104</u> | <u>140</u> |         |            |               |            |            |            | <u>on.</u>             |
|            |            |         |            |               |            |            |            |                        |
| <u>105</u> | <u>141</u> |         |            |               |            |            |            | Constant pump          |
|            |            |         |            |               |            |            |            | <u>overrun (flow</u>   |
|            |            |         |            |               |            |            |            | <u>faults).</u>        |
|            |            |         |            |               |            |            |            |                        |
|            |            |         |            |               |            |            |            | Zone manager           |
|            |            |         |            |               |            |            |            | <u>&amp; Zone</u>      |
|            |            |         |            |               |            |            |            | Manager Light          |
|            |            |         |            |               |            |            |            | LED's                  |
|            |            |         |            |               |            |            |            |                        |
|            |            |         |            |               |            |            |            |                        |
|            |            |         |            |               |            |            |            |                        |
|            |            |         |            |               |            |            |            |                        |
|            |            |         |            |               |            |            |            |                        |
|            |            |         |            |               |            |            |            |                        |
|            |            |         |            |               |            |            |            |                        |
|            |            |         |            |               |            |            |            |                        |
|            |            |         |            |               |            |            |            |                        |
|            |            |         |            |               |            |            |            |                        |
|            |            |         |            |               |            |            |            |                        |
|            |            |         |            |               |            |            |            |                        |
|            |            |         |            |               |            |            |            |                        |
|            |            |         |            |               |            |            |            |                        |
|            |            |         |            |               |            |            |            |                        |
|            |            |         |            |               |            |            |            |                        |

#### 1P1, 1P2, 1P3, 101, 102, 103, 104, 105, 106, 107 Fault codes.

The fault code explanations for all the above fault codes are below, with the fault-finding guidance on page 22.

#### 1P1 Description: Flow check 1 error

**Cause:** Change in the supply temperature between 7°C and 15°C degrees in 1 second. A rapid increase of the supply temperature can mean that the water flow over the boiler is falling sharply and can be an indication of overheating.

#### 1P2 Description: Flow check 3 error

**Cause**: Flow temperature T1 - Return temperature T2 > 55°C.

#### 1P3 Description: Flow check 4 error

Cause: The return sensor T2 measures a water temperature that is 10°C higher than the supply temperature.

#### 101 Description: Over Temperature T1 or T2 Sensor Failure

**Cause:** The flow sensor T1 or Return sensor T2 > 100°C for 3 seconds.

#### 103 Description: Flow check error 3 times

**Cause:** 3 times in 15 minutes flow check error ending with a 1P1 (rapid change of supply or return water temperature). A rapid increase in temperature can mean that the flow through the boiler drops sharply, which can result in overheating.

#### 104 Description: Flow check 2 error

**Cause:** Very fast temperature change between 7°C and 15°C degrees within 1 second on the flow sensor T1 or the return sensor T2.

#### 105 Description: Flow check 3 times wrong

**Cause:** Three flow check failures within 15 minutes ending with a 1P4 (pressure below 1 bar). Normally a T1 and T2 sensor error,  $\Delta T$  rise to 37°C within 15 minutes.

#### 106 Description: Flow check 3 times wrong

**Cause:** Three flow check failures within 15 minutes. The return temperature is more than 35°C higher than the flow temperature with the burner on. T2 temperature is 10°C higher than T1 for more than 20 seconds.

#### 107 Description: Flow check 5 error

**Cause:** Normally a flow sensor T1 or return sensor T2 malfunction or an external heat source that Cause the return water temperature to rise. The sensor measures T2 - T1 > 35K (with burner on).

## 1P1, 1P2, 1P3, 101, 103, 104, 105, 106, 107 Fault codes.

- 1. Check the last 10 faults in the technical area for other pump or flow related faults to aid in diagnosis.
- 2. Check the system for an external heat source such as solar which may affect the return temperature.
- 3. Confirm flow and return temperatures, pump PWM rate using the customer info menu.
- 4. Check T1 and T2 resistances in line with temperatures from flow and return temperatures found on page 67.
  - Take resistances at the connector located on the bottom left of the PCB next to resistor RL5, pins
    1&2. This checks the wiring harness continuity and connectors at same time.
  - Check wiring connectors are not loose or corroded.
  - Disconnect the connector from PCB to ensure no additional resistances are given through the PCB.
  - If readings incorrect, take resistance reading direct from sensor & replace sensor or wiring harness as required.
  - Note sensors may need cleaning and not always replaced.
- 5. Check the pump speed is correct via parameters **2.4.5 & 2.4.6**, adjust if required.
- 6. On combi's, the diverter valve operation may be faulty, check as follows:
  - Safely isolate boiler from electrics.
  - Remove the motor from the three-way valve and see if the cartridge moves up and down.
  - If this doesn't move smoothly and seems to be sticking, replace the cartridge.
- 7. Check system pipework configuration correct.
- 8. Ensure all valves on the system and boiler are open.
- 9. Ensure all air is vented out of the boiler and system.
- 10. Check system pipework and filters for any blockages or restrictions.
- 11. Check all installation components are functioning correctly (mixing pumps and 2-way valves, etc.).
- 12. In the case of a combi, check the plate heat exchanger is not blocked.
- 13. Check for Voltage at the pump. You can force the pump 'on' via 2 methods:
  - Preferred method and safest by using manual settings in parameter menu 2. Set parameter
    2.6.0 to 1 = Manual mode On, and 2.6.1 to 1 pump control 'On'. Please note change 2.6.0 to 0 manual mode 'off' after this test.

or

- By removing PWM cable to allow 230v cable to power pump at full speed.
- If pump does not run via above tests check pins on pump not bent straighten to fix and check continuity across wiring harness. If all ok and no voltage going to pump, then PCB fault.
- If voltage to pump and all other checks are ok, replace pump.
- 14. If all the above checks are ok, PCB may be at fault.

\*Note \* If plastic pipes are used, they must be barrier pipes & UFH must comply with DIN4726-4729. If this is not the case, system separation must be provided as these pipes are porous & will allow air into the system.

## 1P4 Description: System pressure low.

**Cause:** system pressure is below 1 bar; boiler continues to operate at a system pressure between 0.7 and 1 bar with a warning in the display.

- 1. Check pressure loss patterns with the consumer and if any work has been carried out on the system or boiler.
- 2. Check analogue and digital pressure readouts match. If these do not match add pressure to the system and check gauges read new pressure. Replace as required.
- 3. Check the heating system for leaks (system needs to be cold and may need to be over pressured to force leak).
- 4. Ensure adequate expansion for property.
- 5. Check the boiler for leaks including removal of the siphon to check heat exchanger for leaks.
- 6. Check the pressure relief valve for leakage.
- 7. Check expansion vessel flexi hose is correctly connected with no kinks or blockages.
- 8. Check expansion vessel pressure is set correctly as per the manufacturer's instructions, and check Shrader core for leakage.
  - Water in the expansion vessel may only be condensation and can be removed using the expansion vessel service procedure found on page 68.
  - Check expansion vessel not leaking, replace as required.
  - If the expansion vessel is of adequate size for the property, is not leaking and has been fully serviced but not holding pressure, replace the expansion vessel.
- 9. If no obvious leaks are found, isolate boiler from system and leave on test.
  - \*Note\* system must be cold, and pressure set to approx. 1.5 bar before isolating valves from boiler to system.
  - The time required for this test will depend on patterns and amount of pressure loss. (i.e., every 2 days etc.).

## 1P9 Description: No pump kick detected.

**Cause:** No pressure increase detected while the pump is running at full load for 5 seconds. This can be caused by air in the boiler, a blockage in the boiler, faulty pressure sensor or a faulty pump.

- 1. Check analogue and digital pressure readouts match.
  - If these do not match add pressure to the system and check digital gauge reads new pressure.
  - Clean sensor if contaminated or replace as required.
- 2. Use a multimeter to check the wiring harness to the water pressure sensor for continuity from PCB connector **CN12, pins 6, 7 & 8**, whilst checking connectors are tight and free from damage or corrosion.
  - Replace as required.
- 3. Check DC voltage from pressure sensor back to the PCB on connector **CN12, pins 7&8**. The voltage should be as per the table below. Clean or replace the sensor as required.

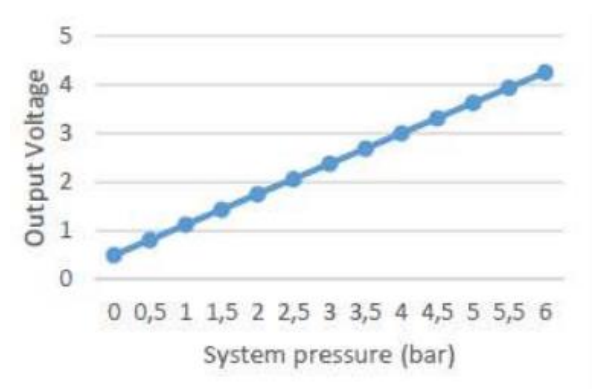

- 4. Check the pump for air and vent the system if required.
  - Use the boiler air purge to assist by turning off the power at the fused spur for 5 seconds and then re-establish the power.
- 5. Check auto air vent is operating correctly and not contaminated with sludge.
- 6. Check the operation and voltage of the pump with a demand.

You can force the pump 'on' via 2 methods:

 Preferred and safest method by using the manual settings in parameter menu 2. Set parameter
 2.6.0 to 1 = Manual mode On, and 2.6.1 to 1 pump control 'On'. <u>Please note change 2.6.0 to 0</u> manual mode 'off' after this test.

or

- By removing PWM cable at the pump to allow the 230v cable to power the pump at full speed. To do this, ensure **safe electrical isolation** and then use a 4mm electrical screwdriver to push down the clip below the PWM connector and gently pull the connector out. Re-establish power to the boiler and the pump should run at full speed.
- 7. Confirm 230v from the PCB connector **CN2, pins 5&6**. If no voltage, replace PCB.
- 8. Check 230v supplied from the PCB to the pump connector. If voltage at pump connector, replace pump.
- If no voltage at pump connector, use a multimeter to check the wiring harness for continuity from the PCB via connector CN2, pins 5&6, whilst checking connectors are tight and free from damage or corrosion. Replace as required.
- If 230v side ok, check the pump PWM via the 3-wire cable connection to the pump on PCB connector CN9 pin 1&2:
  - with the pump off the voltage is +/- 5VDC.
  - 39% load the voltage is +/- 3VDC.
  - 61% load the voltage is +/- 1.9VDC.
  - 100% load the voltage is +/- 0.24VDC.
- 11. If the above voltages are correct, and the pump does not operate, replace the pump.
- 12. If the voltages are incorrect, replace the PCB.
- 13. Check expansion vessel pressure is set correctly as per the manufacturer's instructions.
- 14. Check expansion vessel flexi hose is correctly connected with no kinks or blockages.
- 15. Check the boiler for any blockages or restrictions.
- 16. After checking all the above points, switch off the power and back on again, allow the boiler to run automatically through the automatic venting program.
- 17. If the fault persists, replace the PCB.

#### 102 Description: Pressure sensor defective

Cause: Pressure sensor outside the expected resistance value, open or short circuit.

- 1. Use a multimeter to check the wiring harness to the water pressure sensor for continuity from PCB
  - connector CN12, pins 6, 7 & 8, whilst checking connectors are tight and free from damage or corrosion.
    - Replace as required.
- 2. Check DC voltage from pressure sensor back to the PCB on connector **CN12**, **pins 7&8**. The voltage should be as per the table below.

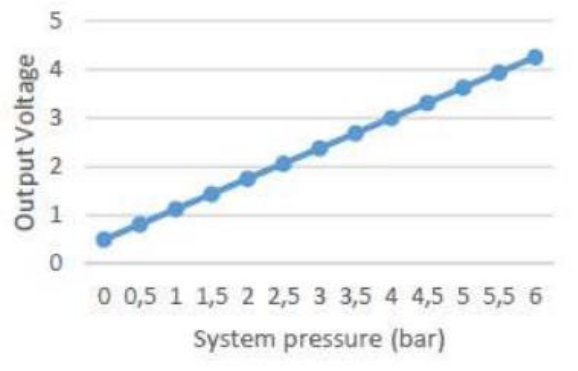

- 3. Drain the boiler and clean the pressure sensor or replace as required. \*\*Note\*\* water can still come out of the connection of the pressure sensor so protect underlying parts from this.
- 4. If the fault still occurs after replacing the sensor and confirming the wiring harness is ok, replace the PCB.

#### 108 Description: Constant filling, water pressure too low, < 0.7 bar

**Cause:** System water pressure below 0.7 bar.

- 1. Check pressure loss patterns with the consumer and if any work has been carried out on the system or boiler.
- 2. Check analogue and digital pressure readouts match. If these do not match add pressure to the system and check gauges read new pressure. Replace as required.
- 3. Check the heating system for leaks (system needs to be cold and may need to be over pressured to force leak).
- 4. Ensure adequate expansion for property.
- 5. Check the boiler for leaks including removal of the siphon to check heat exchanger for leaks.
- 6. Check the pressure relief valve for leakage.
- 7. Check expansion vessel flexi hose is correctly connected with no kinks or blockages.
- 8. Check expansion vessel pressure is set correctly as per the manufacturer's instructions, and check Shrader core for leakage.
  - Water in the expansion vessel may only be condensation and can be removed using the expansion vessel service procedure found on <u>page 68</u>.
  - Check expansion vessel not leaking, replace as required.
  - If the expansion vessel is of adequate size for the property, is not leaking and has been fully serviced but not holding pressure, replace the expansion vessel.

- 9. If no obvious leaks are found, isolate boiler from system and leave on test.
  - \*Note\* system must be cold, and pressure set to approx. 1.5 bar before isolating valves from boiler to system.
  - The time required for this test will depend on patterns and amount of pressure loss. (i.e., every 2 days etc.).

## 109 Description: Constant filling, water pressure too high, > 3.0 bar

Cause: System water pressure higher than 3.0 bar.

- 1. Check filling loop is turned off and not passing, replace as required.
- 2. Check for secondary filling loops in the system and check as per point 1.
- 3. For combi's check main water pressure not passing back through plate heat exchanger by isolating cold main into boiler.
- 4. Ensure adequate expansion for property.
- 5. Check expansion vessel flexi hose is correctly connected with no kinks or blockages.
- 6. Check expansion vessel pressure is set correctly as per the manufacturer's instructions, and check Shrader core for leakage.
  - Water in the expansion vessel may only be condensation and can be removed using the expansion vessel service procedure found on page <u>68</u>.
  - Check expansion vessel not leaking, replace as required.
  - If the expansion vessel is of adequate size for the property, is not leaking and has been fully serviced but not holding pressure, replace the expansion vessel.

7. On rare occasions unvented cylinders may pass back to the central heating via a burst coil. Isolate the mains to confirm.

## 110 Description: Flow sensor defective

**Cause:** The flow sensor T1 value out of range.

- 1. Check full T1 wiring harness and connectors for signs of damage, corrosion, or loose contact.
- 2. Use a multimeter to check if T1 sensor resistances are in line with the flow temperatures.
  - The flow temperature can be identified using the customer information menu.
    - The resistances can be taken at the connector at the PCB (located on the bottom left of the PCB next to resistor **RL5**, **pins 3&4**). This checks the wiring harness continuity at same time. Disconnect the connector from PCB 1<sup>st</sup> to ensure no additional resistances are given through the PCB. Resistances are found on <u>page 67</u>.
    - If the readings are incorrect, disconnect the wiring harness from the sensor and check the sensor readings without the harness to prove if the sensor or harness is the fault.

Note thermistors may need cleaned and not always replaced.

3. If error 110 remains after the above has been checked, replace PCB.

## 112 Description: Return sensor defective

**Cause:** The return sensor T2 value out of range.

- 1. Check full T2 wiring harness and connectors for signs of damage, corrosion, or loose contact.
- 2. Use a multimeter to check T2 sensor resistances are in line with the return temperatures.
  - The return temperature can be identified using the customer information menu.
    - The resistances can be taken at the connector at the PCB (located on the bottom left of the PCB next to resistor **RL5**, **pins 1&2**). This checks the wiring harness continuity at same time. Disconnect the connector from PCB 1<sup>st</sup> to ensure no additional resistances are given through the PCB. Resistances are found on <u>page 67</u>.
    - If the readings are incorrect, disconnect the wiring harness from the sensor and check the sensor readings without the harness to prove if the sensor or harness is the fault.

#### Note thermistors may need cleaned and not always replaced.

3. If error 112 remains after the above has been checked, replace PCB.

#### 114 Description: Outside sensor absent

Cause: Outside sensor not present, short-circuited, broken or values outside specifications.

- 1. If using ATAG One Zone with internet weather:
  - Check Wi-Fi signal & re-connect if required.
  - If Wi-Fi has failed, change thermoregulation to 2, via parameter **4.2.1**. When the WI-FI is reestablished, parameter **2.4.1** can be changed back to 4.
- 2. If internet weather is not being used, check if outdoor sensor is in use with boiler.
- 3. If an outside sensor is fitted and code 114 appears on the boiler, check the following:
  - Check the resistance of the outdoor sensor as per the table on <u>page 67</u> and replace as required.
  - Check whether the cables for the outdoor sensor are connected to the boiler.
  - Check that the cable is not damaged, broken or has any poor contacts. <u>Use a multimeter to</u> <u>confirm continuity of the cables.</u> Replace harness as required.
  - Check whether the outdoor sensor is mounted in such a way that it is not affected by weather influences (sunlight, snow, etc.).
- 4. Check parameter **4.2.1** is set to the desired thermoregulation value. Adjust as required and restart boiler by turning off electricity supply for 5 seconds and then back on again.
- 5. If code 114 still appears:
  - a. Carry out factory reset of the PCB in parameter 2.8 \*Important\* The boilers parameters will need reset. If LPG, then the Eprom chip will need to be used to set up the boiler again.
  - b. If error 114 remains after confirming the outdoor sensor and cables are ok, and/or carrying out the factory reset, replace the PCB.

## 118 Description: Flow and return probe plausibility checks failed.

Cause: Incorrect flow and return sensor readings, usually where the flow and returns are reversed.

- 1. Check system design and alter as required.
- 2. Use customer information menu or parameter 8.3 to check flow and return temperatures.
- 3. Check T1 & T2 sensor readings as per the table on <u>page 67</u>. Replace as required.
- 4. Check harness and connectors are ok, using multimeter to confirm continuity. Replace harness as required.
- 5. If the above checks are ok, replace the PCB.

#### 140 Description: Working pressure test error 2 times (pump kick)

**Cause:** No pressure increase while the pump is running at full load for 5 seconds. This can be caused by air in the boiler, a blocked or faulty pressure sensor or a faulty pump. The pressure increase by the pump must be at least 0.1 bar.

- 1. Check analogue and digital pressure readouts match.
  - If these do not match add pressure to the system and check digital gauge reads new pressure.
  - Clean sensor if contaminated or replace as required.
- 2. Use a multimeter to check the wiring harness to the water pressure sensor for continuity from PCB connector **CN12**, **pins 6**, **7 & 8**, whilst checking connectors are tight and free from damage or corrosion.
  - Replace as required.
- 3. Check DC voltage from pressure sensor back to the PCB on connector **CN12**, **pins 7&8**. The voltage should be as per the table below. Clean or replace the sensor as required.

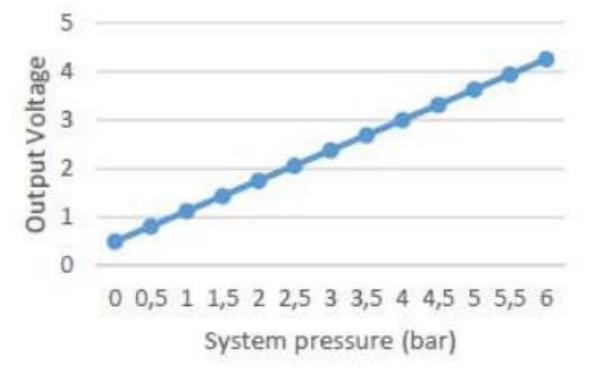

- 4. Check the pump for air and vent the system if required.
  - Use the boiler air purge to assist by turning off the power at the fused spur for 5 seconds and then re-establish the power.
- 5. Check auto air vent is operating correctly and not contaminated with sludge.
- 6. Check the operation and voltage of the pump with a demand.
  - You can force the pump 'on' via 2 methods:
    - Preferred and safest method by using the manual settings in parameter menu 2. Set parameter
      2.6.0 to 1 = Manual mode On, and 2.6.1 to 1 pump control 'On'. <u>Please note change 2.6.0 to 0</u> manual mode 'off' after this test.
      - or

- By removing PWM cable at the pump to allow the 230v cable to power the pump at full speed. To do this, ensure **safe electrical isolation** and then use a 4mm electrical screwdriver to push down the clip below the PWM connector and gently pull the connector out. Re-establish power to the boiler and the pump should run at full speed.
- 7. Confirm 230v from the PCB connector **CN2, pins 5&6**. If no voltage, replace PCB.
- 8. Check 230v supplied from the PCB to the pump connector. If voltage at pump connector, replace pump.
- If no voltage at pump connector, use a multimeter to check the wiring harness for continuity from the PCB via connector CN2, pins 5&6, whilst checking connectors are tight and free from damage or corrosion. Replace as required.
- If 230v side ok, check the pump PWM via the 3-wire cable connection to the pump on PCB connector CN9 pin 1&2:
  - with the pump off the voltage is +/- 5VDC.
  - 39% load the voltage is +/- 3VDC.
  - 61% load the voltage is +/- 1.9VDC.
  - 100% load the voltage is +/- 0.24VDC.
- 11. If the above voltages are correct, and the pump does not operate, replace the pump.
- 12. If the voltages are incorrect, replace the PCB.
- 13. Check expansion vessel pressure is set correctly as per the manufacturer's instructions.
- 14. Check expansion vessel flexi hose is correctly connected with no kinks or blockages.
- 15. Check the boiler for any blockages or restrictions.
- 16. After checking all the above points, switch off the power and back on again, allow the boiler to run automatically through the automatic venting program.
- 17. If the fault persists, replace the PCB.

## 141 Description: no flow detected (Regular boiler only).

**Cause:** The flow switch has an open circuit after 5 seconds of operation; 7 l/m +/-10% flow is required to make the circuit.

#### A good flowing system will deliver around 20 L/min.

- 1. Check if happening on CH or HW, or both, and/or on pump over run to help diagnosis.
- 2. Check the pump is wired directly into the boiler's green connector.
  - If wired externally to the boiler, the pump overrun will not function. Re-wire as required.
- 3. Check the pump is of suitable size for the system and boiler resistance (index circuit).
- 4. Check pump type i.e., is it a modulating pump. This may affect the operation.
- 5. Check pump speed.
  - If older pump, it may have weakened. Check the pump by removing the bleed screw and stopping the impeller with a screwdriver.
  - Check the resistance of the pump which should be approximately 150 Ohms.
  - Replace pump as required.
- 6. Check bypass is of suitable size to function correctly on pump overrun.
- 7. Check system configuration of open vent and cold feed pipework is correct.
- 8. Check all isolation valves and TRV's are open, and filters not blocked.
- 9. Check for air in the system, vent air if required.
- 10. If system full of air, temporarily link out flow switch and allow pump to help clear air.

- 11. Check flow and return pipes not reversed.
- 12. Check system for blockages and remove.
- 13. Remove flow switch and check continuity when making and breaking the switch manually. Replace flow switch as required.
- Use a multimeter to check the wiring harness to the flow switch for continuity from PCB connector CN12, pins 9 & 10, whilst checking connectors are tight and free from damage or corrosion. Replace harness as required.
- 15. Loosening the flow switch and turn so arrow on the end points to 11 or 1 o'clock can allow better movement of the paddle to detect the flow.

#### 201 Description: T3 Hot water sensor defective.

Cause: The values of the T3 hot water sensor outside specifications (iC & iCE boilers only).

- 1. Check full T1 wiring harness and connectors for signs of damage, corrosion, or loose contact.
- 2. Use a multimeter to check if T3 sensor resistances are in line with the return temperatures and per the table on page 67.
  - The return temperature can be identified using the customer information menu.
  - The resistances can be taken at the connector at the PCB **CN12, pins 1&2**. This checks the wiring harness continuity at same time. Disconnect the connector from PCB 1<sup>st</sup> to ensure no additional resistances are given through the PCB.
  - If the readings are incorrect, disconnect the wiring harness from the sensor and check the sensor readings without the harness to prove if the sensor or harness is the fault.

#### Note thermistors may need cleaned and not always replaced.

- 3. If 201 appears on a non-combi boiler, check parameter **2.2.8** and change the setting if required. Restart the boiler from the power supply.
- 4. If changing the parameter does not work, carry out a factory reset on the PCB using parameter **2.8.0**. If this does not work, replace the PCB.

## 203 Description: T3 Hot water sensor defective.

Cause: The values of T3 boiler sensor out of specification (iS & iR boilers only).

- 1. Check the Hot water priority DHW NTC sensor is connected to the boiler.
- 2. Check the boiler sensor wires for loose contacts and breaks.
- 3. If the cable has been extended, check the wires at the junction box/block connector.
- 4. Check if the sensor is installed correctly.
- 5. Check the resistance of the sensor per the table on <u>page 67</u> from the yellow DHW connector at the boiler and replace if required.
- If after changing the sensor, the fault does not clear, carry out a factory reset on the PCB using parameter
  2.8.0. If this does not work, replace the PCB.
- 7. If no sensor is fitted to the boiler, check parameter **2.2.8** and change the setting if required. Restart the boiler from the power supply.

8. If changing the parameter does not work, carry out a factory reset on the PCB using parameter **2.8.0**. If this does not work, replace the PCB.

#### 205 Description: Solar water sensor defective.

Cause: (Very unlikely to see) The values of solar sensor out of specification. (10k OHM sensor is used for solar).

- 1. Check the Solar NTC sensor is connected to the boiler.
- 2. Check the boiler sensor wires for loose contacts and breaks.
- 3. If the cable has been extended, check the wires at the junction box/block connector.
- 4. Check if the sensor is installed correctly.
- 5. Check the resistance of the sensor per the table on <u>page 67</u> from the solar connector at the boiler and replace if required. (10k sensor for solar).
- If after changing the sensor, the fault does not clear, carry out a factory reset on the PCB using parameter
  2.8.0. If this does not work, replace the PCB.
- 7. If no sensor is fitted to the boiler replace the PCB.

#### 3P9 Description: Maintenance Alert

**Cause:** Parameter 8.5.0 Months before next maintenance counter has expired.

## The maintenance message can be enabled with parameter 8.5.1 and set from 1 to 60 months in 8.5.0. When the time has elapsed, the maintenance message appears on the display.

- 1. Check service dates with the customer and ensure the boiler has been serviced in the correct timeframe for warranty.
  - Go to the service area by accessing the technical menu.
  - Select Configuration wizard, Boiler 1, Service Options, Months remaining before service = time remaining on service schedule.
- 2. Advise customer to call their installer to complete a boiler service.
- 3. After boiler serviced, the engineer will need to reset the service reminder flag.
- 4. To reset the service reminder flag:
  - Go to the service area by accessing technical menu (007).
  - Select Configuration wizard, Boiler 1, Service Options, Main warning reset.
  - This will reset the countdown timer for the service reminder to the time stated in the menu 'Months remaining before service, default value = 12 months.
- 5. If necessary, the maintenance alert can be turned off when in the Service options screen by selecting Enable Service Warnings, then select no.

#### 303 Description: PCB Error

Cause: The PCB has a software or hardware error.

- 1. Check boiler polarity and voltages are correct.
- 2. Check boiler is properly earthed using an earth loop impedance tester.
- 3. Check all connectors on the PCB for loose or broken contacts. Replace as required.
- 4. If code 303 remains, replace the PCB.

#### 304 Description: Reset too often.

Cause: The reset button has been pressed too many times to clear a fault, more than 5 times in 15 minutes.

- 1. Wait 15 minutes and reset the boiler.
- 2. Switch off the boiler from the fused spur, wait 5 seconds and re-establish the electricity supply.
- 3. If this does not help after a couple of attempts, replace the PCB.

#### 306 Description: PCB defective

Cause: PCB defective.

- 1. Check boiler polarity and voltages are correct.
- 2. Check boiler is properly earthed using an earth loop impedance tester.
- 3. Check all connectors on the PCB for loose or broken contacts. Replace as required.
- 4. If code 306 remains, replace the PCB.

#### 309 Description: Gas valve relay control error

#### Cause: Flame signal detected after the gas valve has been de-energized.

- 1. Check whether the boiler is properly earthed using an earth loop impedance tester.
- 2. Check the ionisation pin condition and the ionisation cable for a short circuit. Replace as required.
- 3. Check if the flame remains after the demand has ended and if there is still voltage on the gas valve. If so, replace the PCB.
- 4. If no voltage at the gas valve and the flame remains, replace the gas valve.
- 5. Check all wiring and connectors to the gas valve and PCB for loose contacts and breaks and check continuity of wires using a multimeter. Replace as required.
- 6. Check the gas valve and PCB connectors for traces of moisture and corrosion, replace as required. Determine where the moisture comes from and fix the issue. Potential causes: POC recirculation, leaking air vent, etc.
- 7. If intermittent and all other checks OK, replace the PCB.

#### 411 to 416 Description: Faulty Room Sensor

**Cause:** The ATAG One Zone or Cubes for the specified zone are incorrectly set or faulty. The zones are highlighted via the 3<sup>rd</sup> number of the fault code i.e., 411 is zone 1, 412 is zone 2 and so on up to zone 6, 416. Room Sensors are either ATAG One Zone controllers or Cubes only. No other 3rd party thermostat will act as a 'room sensor' into the boiler.

- The Zone assignment must be correct on the ATAG control, so One Zone or Cube zone assignment must correspond to the zone parameter in question. i.e., zone 1 thermostat = zone 1 parameter 4.2.1, zone 2 thermostat = 5.2.1. The full 6 zones are shown below.
  - 4.2.1 for zone 1.
  - 5.2.1 for zone 2.
  - 6.2.1 for zone 3.
  - 14.2.1 for zone 4.
  - 15.2.1 for zone 5.
  - 16.2.1 for zone 6
- 2. Check PCB settings for configuration issue. Where a zone parameter has been configured incorrectly for the heating control equipment used.
- 3. Check the Thermoregulation is set correctly in the technical area using the above parameters. This parameter can be set to 2 or 4 if One Zone or Cube is fitted.
- 4. Other 3rd party thermostats must have this parameter set to either 0, on/off fixed flow temp, or 3 for weather comp with on/off. If 3 is selected an outside sensor must be fitted as well.

#### 420 Description: ATAG zone supply overload.

**Cause:** When using ATAG Zone managers or pump modules, A "BUS supply overload" error may appear when three or more devices supplying power to the BUS are connected to the system.

1. To rectify this error, microswitch 1 on the PCB of one of the Zone Managers, or pump modules must be switched from ON to OFF.

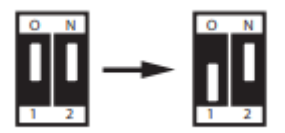

#### 5P1, 5P2, 5P3, 5P6, 501 & 504 Fault codes.

The fault code explanations for all the above fault codes are below, with the fault-finding guidance directly after and on the next page.

#### 5P1 Description: 1st ignition attempt error

**Cause:** No flame detection on the 1st ignition attempt. No ionisation >0.8  $\mu$ A detected on first start attempt. 2<sup>nd</sup> launch is successful. Check ionisation current on ignition via customer information menu or parameter **8.7.5**.

#### 5P2 Description: 2nd ignition attempt error

**Cause:** No flame detection on 2nd ignition attempt. No ionisation >  $1\mu$  detected during the first 2 start attempts. The boiler ignited during the 3rd, 4<sup>th</sup> or 5<sup>th</sup> start attempt. Check ionisation current on ignition via parameter **8.7.5**.

#### 5P3 Description: Flame lift

**Cause:** Flame loss when the boiler is in operation; boiler ignited correctly, and the ionisation current is cut off after the safety time. Check ionisation current during operation is >0.5µA via customer information menu or parameter **8.7.5**.

#### 5P6 Description: No flame

Cause: Boiler has failed to ignite after 5 attempts.

#### 501 Description: No Flame Detected

**Cause:** No flame or ionisation current >  $0.5\mu$ A during 5 consecutive start attempts of the same heat demand.

#### 504 Description: Flame lift from burner.

**Cause:** Flame goes out during burning, burner ignited successfully but ionisation drops out after safety time.

- 1. Check condensate pipe is clear of blockages and is running freely. Clear as required.
- 2. Check 240v at gas valve, connections 1 & 3.
  - a. If the voltage is correct, move to step 3.
  - b. If there is no voltage at the gas valve, check the PCB is sending 240v to the gas valve from connector **CN2, pins 1 & 2**. Replace PCB if there is no voltage.
  - c. If voltage is supplied from the PCB, check the condition of the wiring harness and connectors. Use a multimeter to confirm continuity throughout the cables. Replace harness if faulty.
- 3. Check the working pressure at the P1 test point of the gas valve with all gas appliances in the house fully on. The WP must be no less than 4mb under that of the WP at the gas meter for NG or 2.5mb for LPG.
  - a. If WP at the meter is under 19mb call National grid or local network to investigate the issue.

- b. If under pressure at the boiler, investigate secondary isolation valves, pipe sizing or shale/debris, etc. in gas pipe.
- 4. If the working pressure is correct, check the following:
- 5. Check ionisation current is between 0.8µA & 4µA using the customer information menu or parameter **8.7.5**.
- 6. If ionisation current is ok, proceed to step 7.
  - a. If ionisation current is too low, check earthing in house with an earth loop impedance tester.
  - b. If earthing in the property is ok, move to step 8.
- 7. Check 240v at the ignition transformer, connections **1 & 2** (black wires).
  - a. If the voltage is correct, move to step 8.
  - b. If voltage is incorrect at the ignition transformer, check the PCB is sending 240v to the ignition transformer from connector **CN2**, **pins 3 & 4**. Replace PCB if there is no voltage.
  - c. If voltage is supplied from the PCB, check the condition of the wiring harness and connectors. Use a multimeter to confirm continuity throughout the cables. Replace harness if faulty.
- 8. Check voltage from the transformer to the electrodes. Using a multimeter, check for between 60-100 volts AC between both outlet connections of the transformer to an earth connection (the 100 volts should be on initial startup and then settle to approx. 60V). If voltage incorrect replace transformer or if voltage correct, proceed to step 9.
- 9. Check the spark gap and condition of the electrodes, including the ionisation electrode. The spark electrodes should have a 3 4mm spark gap and be clean. Adjust spark gap and clean electrodes with a fine sandpaper if required. If still fails after cleaning and adjustment or is worn out, replace electrodes.
- 10. Check if the CO/CO2 values are correct.
- 11. Check the condition of the burner for any debris or cracks, clean or replace as required.
- 12. Check the non-return valve in the fan is operating correctly, replace as required.
- 13. Check heat exchanger flue ways are clear of debris. Clean with a soft brush and vacuum cleaner as required.
- 14. Check boiler for recirculation of products of combustion and repair as required.
- 15. Check flue length and configuration is correct as per the manufacturer's instructions.
- 16. Check flue for breaks and carryout O2 checks to confirm no spillage of products of combustion.
- 17. Check boiler is set to the correct gas type using parameter **2.0.2**, whilst ensuring LPG boilers have the correct restrictor fitted at the fan.
- 18. Check whether the height compensation (altitude setting) is set correctly and adjust via parameter **2.0.4** if necessary.
- 19. If all the above have been checked and the fault remains, replace the PCB.

## 502 Description: Incorrect Flame Detected

Cause: Flame detected during starting procedure before gas valve was open.

- 1. Check if there is a flame before the click comes from the gas valve. If a flame is present, the gas valve is passing. Replace the gas valve.
- 2. If there is no flame, check the ionisation electrode and cable for a short circuit.
- 3. If there is no short circuit, replace the PCB.

#### 612 Description: Fan Failure

#### Cause: Fan speed outside the expected range.

1. If the boiler can be reset, check the fan speed via the customer information menu or via parameter **8.2.2**.

The fan speeds and approximate resistances are below:

|                       |      |             | Fan S | peeds |      |      |
|-----------------------|------|-------------|-------|-------|------|------|
|                       | 1    | Natural Gas | 5     |       | LPG  |      |
|                       | MIN  | MAX         | СН    | MIN   | MAX  | СН   |
| 1155                  | 1550 | 3600        | 3600  | 2400  | 3500 | 3500 |
| i185                  | 1550 | 4250        | 4250  | 2400  | 4100 | 4100 |
| i24S                  | 1550 | 5800        | 5800  | 2400  | 5150 | 5150 |
| i32S                  | 1500 | 5500        | 5500  | 3700  | 5100 | 5100 |
| i405                  | 1500 | 6700        | 6700  | 3700  | 6300 | 6300 |
| i15R                  | 1550 | 3600        | 3600  | 2400  | 3500 | 3500 |
| i18R                  | 1550 | 4250        | 4250  | 2400  | 4100 | 4100 |
| i24R                  | 1550 | 5800        | 5800  | 2400  | 5150 | 5150 |
| i32R                  | 1500 | 5500        | 5500  | 3700  | 5100 | 5100 |
| i40R                  | 1500 | 6700        | 6700  | 3700  | 6300 | 6300 |
| i24C                  | 1550 | 6350        | 5750  | 2400  | 5900 | 5160 |
| i28C                  | 1550 | 7100        | 5710  | 2400  | 6700 | 5150 |
| i36C                  | 1500 | 6650        | 5500  | 3700  | 6250 | 5100 |
| i40C                  | 1500 | 7150        | 5520  | 3700  | 6650 | 5100 |
| iC Economiser 27 Plus | 1650 | 7200        | 5800  | 2250  | 7200 | 5170 |
| iC Economiser 35 Plus | 1650 | 7100        | 5750  | 3850  | 6650 | 5480 |
| iC Economiser 39 Plus | 1650 | 7200        | 5750  | 3850  | 6950 | 5460 |

2. Check fan resistances and replace fan if not within limits below:

| Pins 1-2 | OL   | Pins 2-3 | 14.93kΩ | Pins 3-4 | OL | Pins 4-5 | OL |
|----------|------|----------|---------|----------|----|----------|----|
| Pins 1-3 | OL   | Pins 2-4 | 79.9kΩ  | Pins 3-5 | OL | x        | x  |
| Pins 1-4 | OL   | Pins 2-5 | OL      | x        | x  | x        | x  |
| Pins 1-5 | 26 Ω | x        | х       | x        | x  | х        | х  |

#### Normal fan resistance readings below.

- 3. Check all connectors and wiring between the fan and the PCB for loose contacts, damage, moisture, and breakages. Use a multimeter to check continuity across each wire. Replace harness if required.
- 4. Check the flue installation complies with the manufacturer's installation instructions.
- 5. Check whether the height compensation (altitude setting) is set correctly and adjust via parameter **2.0.4** if necessary.
- 6. Remove the fan and check the impeller for free-running and contamination.
- 7. Check the burner and the heat exchanger condition and for any contamination. Clean or replace as required.
- 8. If the above is ok, replace the PCB.

#### 701 to 706 Description Zone Flow temperature sensor fault.

**Cause:** The flow sensor on the specified zone is faulty. The individual zones faults are identified as 701 for zone 1, 702 for zone 2, and so on up to zone 6, 706.

- 1. Check the continuity of the sensor and replace the sensor if necessary.
- 2. Check the condition of the connections and wiring from the sensor concerned to the PCB. Use a multimeter to confirm continuity through the cables. Replace cables as required.
- 3. If the cables and the sensor are ok, replace zone manager.

#### 711 to 716 Description Zone Return temperature sensor fault.

**Cause:** The return sensor on the specified zone is faulty. The individual zones faults are identified as 711 for zone 1, 712 for zone 2, and so on up to zone 6, 716.

- 1. Check the continuity of the sensor and replace the sensor if necessary.
- 2. Check the condition of the connections and wiring from the sensor concerned to the PCB. Use a multimeter to confirm continuity through the cables. Replace cables as required.
- 3. If the cables and the sensor are ok, replace zone manager.

#### 722 Description Zone 2 overheating.

**Cause:** The Zone Manager ST2 overheat thermostat has tripped. \*\*Note\*\* if 2 zone managers have been used together, the fault may be in either zone manager and is not individually defined.

- 1. Check the link and its connection to the "ST2" terminal block on the module.
- 2. Check the maximum heating temperature setting for Zone 2 or 4 via parameter **5.2.5** or **15.2.5**.
- 3. Check the connection of the safety thermostat to the "ST2" terminal block on the module.
- 4. Check the wiring harness and connectors if a safety thermostat is in use. Replace as required.
- 5. Check for continuity over the thermostat and replace as required.
- 6. If the above is all ok, replace the zone manager.

## 723 Description Zone 3 overheating.

**Cause:** The Zone Manager ST3 overheat thermostat has overheated. \*\*Note\*\* if 2 zone managers have been used together, the fault may be in either zone manager and is not individually defined.

- 1. Check the link and its connection to the "ST3" terminal block on the module.
- 2. Check the maximum heating temperature setting for Zone 3 or 6 via parameter 6.2.5 or 16.2.5.
- 3. Check the connection of the safety thermostat to the "ST3" terminal block on the module.
- 4. Check the wiring harness and connectors if a safety thermostat is in use. Replace as required.
- 5. Check for continuity over the thermostat and replace as required.
- 6. If the above is all ok, replace the zone manager.

#### 750 Description ZM undefined hydraulic scheme

Cause: Issue with the zone manager hydraulic settings.

The zone manager(s) need defined. Use parameter **7.2.0** for zone manager 1 and parameter **7.5.0** for zone manager 2. Use the guide below to set correctly.

- 0 = Not defined DO NOT USE.
- 1 = N/A DO NOT USE.
- 2 = Mixed heating circuit module II.
- 3 = Mixed heating circuit module III
- 4 = N/A
- 5 = Direct heating circuit module II
- 6 = Direct heating circuit module III

#### Heat Generation Lock

Cause: External safety contact open circuit.

- 1. Check the link wire in the white connector (External safety contact) volt free connection on the side of the PCB. If missing or damaged, replace the connector and link.
- 2. If a condensate pump safety switch has been wired into the white connector, check the operation of the condensate pump discharge.
- 3. Check the condensate pump is discharging and the float is moving freely.
- 4. Check the safety switch of the pump. Free off or replace pump as required.
- 5. Check the cables and connectors from the condensate pump to the boiler. Use a multimeter to confirm continuity. Replace as required.
- 6. If the above is all ok, replace the boiler PCB.

#### Blank display screen.

**Cause:** Screen set to off, or no power to boiler, internal fuses blown, display fault, PCB fault, fan or pump faults caused PCB to blow.

- 1. Press ok button. If screen lights up continue with the below, if not, go to point 2.
  - Press OK again to enter the customer menu.
    - Select Summer/Winter/Off.
    - Change the setting to Summer/Winter or Heating only as required.
- 2. Check fuse at fused spur.
- 3. Check 230v into boiler.
- 4. Check continuity of fuses F1 & F2. Replace as required.
  - These fuses protect both the live and neutral circuits only and are not specific to components or internal circuits.
  - Note the boiler is not polarity sensitive however polarity must be correct for safety.
- 5. Check fan resistances per **612 fault code**. Replace fan as required.
  - PCB will also need changed as fan has taken out board.
- 6. If fan ok, check pump for smell of burning. Replace pump and PCB.
- 7. If fan and pump are ok, replace PCB.

#### Bus address collision.

**Cause:** ATAG controls incorrectly wired or wrong zone assigned.

- 1. Ensure wires from the ATAG Zone Managers and Cube controls match the boiler B & T BUS connectors. (The One Zone is not polarity sensitive).
- 2. Ensure the ATAG controls are set to the correct zone.

## Boiler stuck on Initializing.

**Cause:** Communication error with controls.

- 1. Check OpenTherm controller not fitted to orange BUS connector. If so, fit to blue OT bus connector and restart boiler.
- 2. Remove all low volt/volt free controls and after powering up reconnect the controls.

#### Pump constantly running.

Cause: Frost protection active or pump PWM fault. Sometimes linked with 109 & 140 fault codes, if so PWM fault.

- 1. If a frost symbol is present in the boiler display, follow from point 2. If there is no frost symbol on the display, follow from point 3.
- 2. Press OK to access the user menu.
  - a. Select Complete menu and then CH settings.
  - b. Scroll to Pump continuous running.
  - c. If Enabled is highlighted, frost protection can be turned off by selecting Disabled.
  - d. If this function is already Disabled, or the frost symbol still appears after selecting Disabled, check the flow temperature of the boiler via parameter **8.3.1**. If the temperature is less than 8 °C, then the internal frost protection is active.
    - i. Confirm the resistance of the T1 flow sensor as per the table on <u>page 67</u> and replace as required.
    - ii. Confirm the wiring harness continuity and contacts are ok. Replace if required.
    - iii. If the above checks are OK, replace the PCB.
- 3. Check the PWM signal to the pump is ok by completing the following:
  - a. Safely isolate the boiler and remove the PWM cable from the pump. Check the 3 pins are not bent if bent use a small screwdriver to straighten.
  - b. Check pump position in relation to the PCB casing. If this is too close it can put pressure on the PWM connector causing a loose connection. This is usually diagnosed by bring the PCB housing down towards you and the pump may stop. adjust the pump position if required.
  - c. Check the pump PWM via the 3-wire cable connection to the pump on PCB connector CN9 pin 1&2:
    - 1. with the pump off the voltage is +/- 5VDC.
    - 2.39% load the voltage is +/- 3VDC.
    - 3.61% load the voltage is +/- 1.9VDC.
    - 4.100% load the voltage is +/- 0.24VDC.
  - d. If the voltages are incorrect, replace the PCB.
  - e. If the voltages are correct, replace the pump.

## ATAG i Series 3rd generation boiler fault finding.

Fault codes or error:

| 1 Fault    | 1 Fault    | 2 Fault    | 3 Fault    | 4 Fault       | 5 Fault    | 6 Fault    | 7 Fault       | Other              |
|------------|------------|------------|------------|---------------|------------|------------|---------------|--------------------|
| <u>1P1</u> | <u>110</u> | <u>201</u> | <u>3P9</u> | <u>411 to</u> | <u>5P1</u> | <u>612</u> | <u>7P1</u>    | <u>Heat</u>        |
|            |            |            |            | <u>416</u>    |            |            |               | <b>Generation</b>  |
| <u>1P2</u> | <u>112</u> | <u>203</u> | <u>303</u> |               | <u>5P2</u> |            | <u>701 to</u> | <u>Lock</u>        |
|            |            |            |            | <u>420</u>    |            |            | <u>706</u>    |                    |
| <u>1P3</u> | <u>114</u> | <u>205</u> | <u>304</u> |               | <u>5P3</u> |            |               | Blank screen       |
|            |            |            |            |               |            |            | <u>711 to</u> |                    |
| <u>1P4</u> | <u>118</u> |            | <u>306</u> |               | <u>5P6</u> |            | <u>716</u>    | Pump Lights        |
|            |            |            |            |               |            |            |               |                    |
| <u>1P9</u> | <u>140</u> |            | <u>309</u> |               | <u>501</u> |            | <u>722</u>    | Sensor             |
|            |            |            |            |               |            |            |               | <u>resistances</u> |
| <u>101</u> | <u>141</u> |            |            |               | <u>502</u> |            | <u>723</u>    |                    |
|            |            |            |            |               |            |            |               | Bus Address        |
| <u>102</u> | <b>142</b> |            |            |               | <b>504</b> |            | 750           | Collision          |
|            |            |            |            |               |            |            |               |                    |
| 103        | 143        |            |            |               |            |            |               | Boiler stuck on    |
|            |            |            |            |               |            |            |               | Initializing       |
| 104        | 144        |            |            |               |            |            |               |                    |
|            |            |            |            |               |            |            |               | Pump always        |
| 105        | 145        |            |            |               |            |            |               | on.                |
|            |            |            |            |               |            |            |               |                    |
| 106        |            |            |            |               |            |            |               | Constant Pump      |
|            |            |            |            |               |            |            |               | Active (usually    |
| 107        |            |            |            |               |            |            |               | with 7P1).         |
|            |            |            |            |               |            |            |               |                    |
| 108        |            |            |            |               |            |            |               | Zone manager       |
|            |            |            |            |               |            |            |               | & Zone             |
| 109        |            |            |            |               |            |            |               | Manager Light      |
|            |            |            |            |               |            |            |               | LED's.             |
|            |            |            |            |               |            |            |               |                    |
|            |            |            |            |               |            |            |               |                    |
|            |            |            |            |               |            |            |               |                    |
|            |            |            |            |               |            |            |               |                    |
|            |            |            |            |               |            |            |               |                    |
|            |            |            |            |               |            |            |               |                    |
|            |            |            |            |               |            |            |               |                    |
|            |            |            |            |               |            |            |               |                    |
|            |            |            |            |               |            |            |               |                    |
|            |            |            |            |               |            |            |               |                    |
|            |            |            |            |               |            |            |               |                    |
|            |            |            |            |               |            |            |               |                    |
|            |            |            |            |               |            |            |               |                    |
|            |            |            |            |               |            |            |               |                    |
|            |            |            |            |               |            |            |               |                    |
|            |            |            |            |               |            |            |               |                    |
|            |            |            |            |               |            |            |               |                    |
| 1          |            |            |            |               |            |            |               |                    |

## 1P1, 1P2, 1P3, 101, 102, 103, 104, 105, 106, 107 Fault codes.

The fault code explanations for all the above fault codes are below, with the fault-finding guidance on page 43.

#### 1P1 Description: Flow check 1 error

**Cause:** Change in the supply temperature between 7°C and 15°C degrees in 1 second. A rapid increase of the supply temperature can mean that the water flow over the boiler is falling sharply and can be an indication of overheating.

#### 1P2 Description: Flow check 3 error

**Cause**: Flow temperature T1 - Return temperature T2 > 55 °C.

#### 1P3 Description: Flow check 4 error

**Cause:** The return sensor T2 measures a water temperature that is 10°C higher than the supply temperature.

#### 101 Description: Over Temperature T1 or T2 Sensor Failure

**Cause:** The flow sensor T1 or Return sensor T2 > 100°C for 3 seconds.

#### 103 Description: Flow check error 3 times

**Cause:** 3 times in 15 minutes flow check error ending with a 1P1 (rapid change of supply or return water temperature). A rapid increase in temperature can mean that the flow through the boiler drops sharply, which can result in overheating.

#### 104 Description: Flow check 2 error

**Cause:** Very fast temperature change between 7°C and 15°C degrees within 1 second on the flow sensor T1 or the return sensor T2.

#### 105 Description: Flow check 3 times wrong

**Cause:** Three flow check failures within 15 minutes ending with a 1P4 (pressure below 1 bar). Normally a T1 and T2 sensor error,  $\Delta T$  rise to 37°C within 15 minutes.

#### 106 Description: Flow check 3 times wrong

**Cause:** Three flow check failures within 15 minutes. The return temperature is more than 35°C higher than the flow temperature with the burner on. T2 temperature is 10°C higher than T1 for more than 20 seconds.

#### 107 Description: Flow check 5 error

Cause: Normally a flow sensor T1 or return sensor T2 malfunction or an external heat source that

#### 1P1, 1P2, 1P3, 101, 103, 104, 105, 106, 107 Fault codes.

- 1. Check the last 10 faults in the technical area for other pump or flow related faults to aid in diagnosis.
- 2. Check the system for an external heat source such as solar which may affect the return temperature.
- 3. Confirm flow and return temperatures, pump PWM and pump flow rate using the customer info menu.
- 4. Check T1 and T2 resistances in line with temperatures from flow and return temperatures found on page 67.
  - Take resistances at the connector located on the bottom left of the PCB next to resistor RL5, pins
    1&2. This checks the wiring harness continuity and connectors at same time.
  - Check wiring connectors are not loose or corroded.
  - Disconnect the connector from PCB to ensure no additional resistances are given through the PCB.
  - If readings incorrect, take resistance reading direct from sensor & replace sensor or wiring harness as required.
  - Note sensors may need cleaning and not always replaced.
- 5. Check the pump speed is correct via parameters **2.4.5** & **2.4.6**, adjust if required.
- 6. Ensure all air is vented out of the boiler and system.
- 7. On combi's, the diverter valve operation may be faulty, check as follows:
  - Safely isolate boiler from electrics.
  - Remove the motor from the three-way valve and see if the cartridge moves up and down.
  - If this doesn't move smoothly and seems to be sticking, replace the cartridge.

## If the pump Flow Control is switched off (this can be checked in parameter 2.9.2) follow the following additional checks.

Turn on flow control and use the customer information menu to give you data on the flow rate and PWM signals to assist in fault finding. Using flow control may also give different fault codes which may be useful. If the flow control does not aid fault finding, set the parameter back to as found & use the guidance below.

- 1. Check system pipework configuration correct.
- 2. Ensure all valves on the system and boiler are open.
- 3. Ensure all air is vented out of the boiler and system.
- 4. Check system pipework and filters for any blockages or restrictions.
- 5. Check all installation components are functioning correctly (mixing pumps and 2-way valves, etc.).
- 6. In the case of a combi, check the plate heat exchanger is not blocked.
- 7. Check for Voltage at the pump. You can force the pump 'on' via 2 methods:
  - Preferred method and safest by using manual settings in parameter menu 2. Set parameter
    2.6.0 to 1 = Manual mode On, and 2.6.1 to 1 pump control 'On'. <u>Please note change 2.6.0 to 0</u> manual mode 'off' after this test.

or

- By removing PWM cable to allow 230v cable to power pump at full speed.
- If pump does not run via above tests check pins on pump not bent straighten to fix and check continuity across wiring harness. If all ok and no voltage going to pump, then PCB fault.
- If voltage to pump and all other checks are ok, replace pump.
- 8. If all the above checks are ok, PCB may be at fault.

\*Note \* If plastic pipes are used, they must be barrier pipes & UFH must comply with DIN4726-4729. If this is not the case, system separation must be provided as these pipes are porous & will allow air into the system.

## 1P4 Description: System pressure low.

**Cause:** system pressure is below 1 bar; boiler continues to operate at a system pressure between 0.7 and 1 bar with a warning in the display.

- 1. Check pressure loss patterns with the consumer and if any work has been carried out on the system or boiler.
- 2. Check analogue and digital pressure readouts match. If these do not match add pressure to the system and check gauges read new pressure. Replace as required.
- 3. Check the heating system for leaks (system needs to be cold and may need to be over pressured to force leak).
- 4. Ensure adequate expansion for property.
- 5. Check the boiler for leaks including removal of the siphon to check heat exchanger for leaks.
- 6. Check the pressure relief valve for leakage.
- 7. Check expansion vessel flexi hose is correctly connected with no kinks or blockages.
- 8. Check expansion vessel pressure is set correctly as per the manufacturer's instructions, and check Shrader core for leakage.
  - Water in the expansion vessel may only be condensation and can be removed using the expansion vessel service procedure found on page 68.
  - Check expansion vessel not leaking, replace as required.
  - If the expansion vessel is of adequate size for the property, is not leaking and has been fully serviced but not holding pressure, replace the expansion vessel.
- 9. If no obvious leaks are found, isolate boiler from system and leave on test.
  - \*Note\* system must be cold, and pressure set to approx. 1.5 bar before isolating valves from boiler to system.
  - The time required for this test will depend on patterns and amount of pressure loss. (i.e., every 2 days etc.).

## 1P9 Description: No pump kick detected.

**Cause:** No pressure increase detected while the pump is running at full load for 5 seconds. This can be caused by air in the boiler, a blockage in the boiler, faulty pressure sensor or a faulty pump.

## This will only happen if the pump flow control is turned off via parameter 2.9.2. The pressure increase by the pump must be at least 0.1 bar. Turning the flow control back on can aid fault finding or use the guide below.

- 1. Check analogue and digital pressure readouts match.
  - If these do not match add pressure to the system and check digital gauge reads new pressure.
  - Clean sensor if contaminated or replace as required.
- 2. Use a multimeter to check the wiring harness to the water pressure sensor for continuity from PCB connector **CN12**, **pins 6**, **7 & 8**, whilst checking connectors are tight and free from damage or corrosion.
  - Replace as required.

3. Check DC voltage from pressure sensor back to the PCB on connector **CN12, pins 7&8**. The voltage should be as per the table below. Clean or replace the sensor as required.

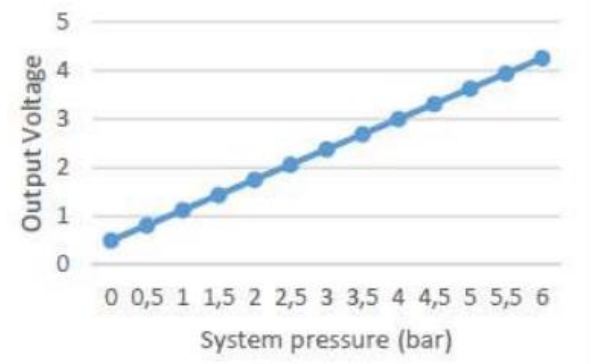

- 4. Check the pump for air and vent the system if required.
  - Use the boiler air purge to assist by turning off the power at the fused spur for 5 seconds and then re-establish the power.
- 5. Check auto air vent is operating correctly and not contaminated with sludge.
- 6. Use pump LEDs for indication of issue on page 66 and action as required.
- 7. Check the pump is running. Diagnosis can be aided by turning flow control back on & using the customer information menu to check the pump PWM % and the pump flow rate.
  - If this does not help, follow the next steps.
- 8. Check the operation and voltage of the pump with a demand.
  - You can force the pump 'on' via 2 methods:
    - Preferred and safest method by using the manual settings in parameter menu 2. Set parameter 2.6.0 to 1 = Manual mode On, and 2.6.1 to 1 pump control 'On'. <u>Please note change 2.6.0 to 0</u> manual mode 'off' after this test.

or

- By removing PWM cable at the pump to allow the 230v cable to power the pump at full speed. To do this, ensure **safe electrical isolation** and then use a 4mm electrical screwdriver to push down the clip below the PWM connector and gently pull the connector out. Re-establish power to the boiler and the pump should run at full speed.
- 9. Confirm 230v from the PCB connector **CN2, pins 5&6**. If no voltage, replace PCB.
- 10. Check 230v supplied from the PCB to the pump connector. If voltage at pump connector, replace pump.
- 11. If no voltage at pump connector, use a multimeter to check the wiring harness for continuity from the PCB via connector **CN2**, **pins 5&6**, whilst checking connectors are tight and free from damage or corrosion. Replace as required.
- If 230v side ok, check the pump PWM via the 3-wire cable connection to the pump on PCB connector CN9 pin 1&2:
  - with the pump off the voltage is +/- 5VDC.
  - 39% load the voltage is +/- 3VDC.
  - 61% load the voltage is +/- 1.9VDC.
  - 100% load the voltage is +/- 0.24VDC.
- 13. If the above voltages are correct, and the pump does not operate, replace the pump.
- 14. If the voltages are incorrect, replace the PCB.
- 15. Check expansion vessel pressure is set correctly as per the manufacturer's instructions.
- 16. Check expansion vessel flexi hose is correctly connected with no kinks or blockages.
- 17. Check the boiler for any blockages or restrictions.
- 18. After checking all the above points, switch off the power and back on again, allow the boiler to run automatically through the automatic venting program.
- 19. If the fault persists, replace the PCB.

#### 102 Description: Pressure sensor defective

Cause: Pressure sensor outside the expected resistance value, open or short circuit.

- 1. Use a multimeter to check the wiring harness to the water pressure sensor for continuity from PCB connector **CN12**, **pins 6**, **7 & 8**, whilst checking connectors are tight and free from damage or corrosion.
  - Replace as required.
- 2. Check DC voltage from pressure sensor back to the PCB on connector **CN12**, **pins 7&8**. The voltage should be as per the table below.

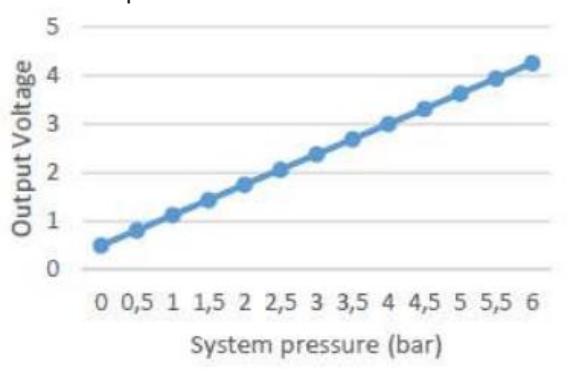

- 3. Drain the boiler and clean the pressure sensor or replace as required. \*\*Note\*\* water can still come out of the connection of the pressure sensor so protect underlying parts from this.
- 4. If the fault still occurs after replacing the sensor and confirming the wiring harness is ok, replace the PCB.

#### 108 Description: Constant filling, water pressure too low, < 0.7 bar

Cause: System water pressure below 0.7 bar.

- 1. Check pressure loss patterns with the consumer and if any work has been carried out on the system or boiler.
- 2. Check analogue and digital pressure readouts match. If these do not match add pressure to the system and check gauges read new pressure. Replace as required.
- 3. Check the heating system for leaks (system needs to be cold and may need to be over pressured to force leak).
- 4. Ensure adequate expansion for property.
- 5. Check the boiler for leaks including removal of the siphon to check heat exchanger for leaks.
- 6. Check the pressure relief valve for leakage.
- 7. Check expansion vessel flexi hose is correctly connected with no kinks or blockages.
- 8. Check expansion vessel pressure is set correctly as per the manufacturer's instructions, and check Shrader core for leakage.
  - Water in the expansion vessel may only be condensation and can be removed using the expansion vessel service procedure found on page 68.

- Check expansion vessel not leaking, replace as required.
- If the expansion vessel is of adequate size for the property, is not leaking and has been fully serviced but not holding pressure, replace the expansion vessel.
- 9. If no obvious leaks are found, isolate boiler from system and leave on test.
  - \*Note\* system must be cold, and pressure set to approx. 1.5 bar before isolating valves from boiler to system.
  - The time required for this test will depend on patterns and amount of pressure loss. (i.e., every 2 days etc.).

#### 109 Description: Constant filling, water pressure too high, > 3.0 bar

Cause: System water pressure higher than 3.0 bar.

- 1. Check filling loop is turned off and not passing, replace as required.
- 2. Check for secondary filling loops in the system and check as per point 1.
- 3. For combi's check main water pressure not passing back through plate heat exchanger by isolating cold main into boiler.
- 4. Ensure adequate expansion for property.
- 5. Check expansion vessel flexi hose is correctly connected with no kinks or blockages.
- 6. Check expansion vessel pressure is set correctly as per the manufacturer's instructions, and check Shrader core for leakage.
  - Water in the expansion vessel may only be condensation and can be removed using the expansion vessel service procedure found on page 68.
  - Check expansion vessel not leaking, replace as required.
  - If the expansion vessel is of adequate size for the property, is not leaking and has been fully serviced but not holding pressure, replace the expansion vessel.

7. On rare occasions unvented cylinders may pass back to the central heating via a burst coil. Isolate the mains to confirm.

## 110 Description: Flow sensor defective

**Cause:** The flow sensor T1 value out of range.

- 1. Check full T1 wiring harness and connectors for signs of damage, corrosion, or loose contact.
- 2. Use a multimeter to check T1 sensor resistances are in line with the return temperatures.
  - The return temperature can be identified using the customer information menu.
    - The resistances can be taken at the connector at the PCB (located on the bottom left of the PCB next to resistor **RL5**, **pins 3&4**). This checks the wiring harness continuity at same time. Disconnect the connector from PCB 1<sup>st</sup> to ensure no additional resistances are given through the PCB.
    - If the readings are incorrect, disconnect the wiring harness from the sensor and check the sensor readings without the harness to prove if the sensor or harness is the fault.

Note thermistors may need cleaned and not always replaced.

3. If error 110 remains after the above has been checked, replace PCB.

## 112 Description: Return sensor defective

**Cause:** The return sensor T2 value out of range.

- 1. Check full T2 wiring harness and connectors for signs of damage, corrosion, or loose contact.
- 2. Use a multimeter to check T2 sensor resistances are in line with the return temperatures.
  - The return temperature can be identified using the customer information menu.
  - The resistances can be taken at the connector at the PCB (located on the bottom left of the PCB next to resistor **RL5**, **pins 1&2**). This checks the wiring harness continuity at same time. Disconnect the connector from PCB 1<sup>st</sup> to ensure no additional resistances are given through the PCB.
  - If the readings are incorrect, disconnect the wiring harness from the sensor and check the sensor readings without the harness to prove if the sensor or harness is the fault.

#### Note thermistors may need cleaned and not always replaced.

3. If error 112 remains after the above has been checked, replace PCB.

#### 114 Description: Outside sensor absent

Cause: Outside sensor not present, short-circuited, broken or values outside specifications.

- 1. If using ATAG One Zone with internet weather:
  - Check Wi-Fi signal & re-connect if required.
  - If Wi-Fi has failed, change thermoregulation to 2, via parameter **4.2.1**. When the WI-FI is reestablished, parameter **2.4.1** can be changed back to 4.
- 2. If internet weather is not being used, check if outdoor sensor is in use with boiler.
- 3. If an outside sensor is fitted and code 114 appears on the boiler, check the following:
  - Check the resistance of the outdoor sensor as per the table on <u>page 67</u> and replace as required.
  - Check whether the cables for the outdoor sensor are connected to the boiler.
  - Check that the cable is not damaged, broken or has any poor contacts. <u>Use a multimeter to</u> <u>confirm continuity of the cables.</u> Replace harness as required.
  - Check whether the outdoor sensor is mounted in such a way that it is not affected by weather influences (sunlight, snow, etc.).
- 4. Check parameter **4.2.1** is set to the desired thermoregulation value. Adjust as required and restart boiler by turning off electricity supply for 5 seconds and then back on again.
- 5. If code 114 still appears:
  - c. Carry out factory reset of the PCB in parameter 2.8 \*Important\* The boilers parameters will need reset such as LPG etc.
  - d. If error 114 remains after confirming the outdoor sensor and cables are ok, and/or carrying out the factory reset, replace the PCB.

#### 118 Description: Flow and return probe plausibility checks failed.

Cause: Incorrect flow and return sensor readings, usually where the flow and returns are reversed.

- 1. Check system design and alter as required.
- 2. Use customer information menu or parameter **8.3** to check flow and return temperatures.
- 3. Check T1 & T2 sensor readings as per the table on <u>page 67</u>. Replace as required.
- 4. Check harness and connectors are ok, using multimeter to confirm continuity. Replace harness as required.
- 5. If the above checks are ok, replace the PCB.

#### 140 Description: Working pressure test error 2 times (pump kick)

**Cause:** No pressure increase while the pump is running at full load for 5 seconds. This can be caused by air in the boiler, a blocked or faulty pressure sensor or a faulty pump. The pressure increase by the pump must be at least 0.1 bar.

This will only happen if the pump flow control is turned off via parameter 2.9.2. The pressure increase by the pump must be at least 0.1 bar. Turning the flow control back on can aid fault finding or use the guide below.

- 1. Check analogue and digital pressure readouts match.
  - If these do not match add pressure to the system and check digital gauge reads new pressure.
  - Clean sensor if contaminated or replace as required.
- 2. Use a multimeter to check the wiring harness to the water pressure sensor for continuity from PCB connector **CN12**, **pins 6**, **7 & 8**, whilst checking connectors are tight and free from damage or corrosion.
  - Replace as required.
- 3. Check DC voltage from pressure sensor back to the PCB on connector **CN12**, **pins 7&8**. The voltage should be as per the table below. Clean or replace the sensor as required.

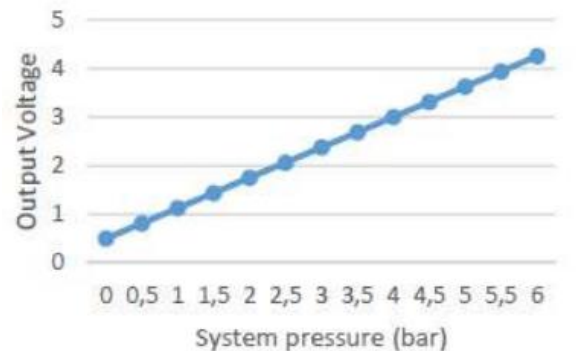

- 4. Check the pump for air and vent the system if required.
  - Use the boiler air purge to assist by turning off the power at the fused spur for 5 seconds and then re-establish the power.
- 5. Check auto air vent is operating correctly and not contaminated with sludge.
- 6. Use pump LEDs for indication of issue on <u>page 66</u> and action as required.
- 7. Check the pump is running. Diagnosis can be aided by turning flow control back on & using the customer information menu to check the pump PWM % and the pump flow rate.

- If this does not help, follow the next steps.
- 8. Check the operation and voltage of the pump with a demand.
  - You can force the pump 'on' via 2 methods:
    - Preferred and safest method by using the manual settings in parameter menu 2. Set parameter 2.6.0 to 1 = Manual mode On, and 2.6.1 to 1 pump control 'On'. <u>Please note change 2.6.0 to 0 manual mode 'off' after this test.</u>

or

- By removing PWM cable at the pump to allow the 230v cable to power the pump at full speed. To do this, ensure **safe electrical isolation** and then use a 4mm electrical screwdriver to push down the clip below the PWM connector and gently pull the connector out. Re-establish power to the boiler and the pump should run at full speed.
- 9. Confirm 230v from the PCB connector CN2, pins 5&6. If no voltage, replace PCB.
- 10. Check 230v supplied from the PCB to the pump connector. If voltage at pump connector, replace pump.
- If no voltage at pump connector, use a multimeter to check the wiring harness for continuity from the PCB via connector CN2, pins 5&6, whilst checking connectors are tight and free from damage or corrosion. Replace as required.
- If 230v side ok, check the pump PWM via the 3-wire cable connection to the pump on PCB connector CN9 pin 1&2:
  - with the pump off the voltage is +/- 5VDC.
  - 39% load the voltage is +/- 3VDC.
  - 61% load the voltage is +/- 1.9VDC.
  - 100% load the voltage is +/- 0.24VDC.
- 13. If the above voltages are correct, and the pump does not operate, replace the pump.
- 14. If the voltages are incorrect, replace the PCB.
- 15. Check expansion vessel pressure is set correctly as per the manufacturer's instructions.
- 16. Check expansion vessel flexi hose is correctly connected with no kinks or blockages.
- 17. Check the boiler for any blockages or restrictions.
- 18. After checking all the above points, switch off the power and back on again, allow the boiler to run automatically through the automatic venting program.
- 19. If the fault persists, replace the PCB.

## 141 Description: no flow detected (Regular boiler only).

**Cause:** The flow switch has an open circuit after 5 seconds of operation; 7 l/m +/-10% flow is required to make the circuit.

#### A good flowing system will deliver around 20 L/min.

- 1. Check if happening on CH or HW, or both, and/or on pump over run to help diagnosis.
- 2. Check the pump is wired directly into the boiler's green connector.
  - If wired externally to the boiler, the pump overrun will not function. Re-wire as required.
- 3. Check the pump is of suitable size for the system and boiler resistance (index circuit).
- 4. Check pump type i.e., is it a modulating pump. This may affect the operation.
- 5. Check pump speed.
  - If older pump, it may have weakened. Check the pump by removing the bleed screw and stopping the impeller with a screwdriver.

- Check the resistance of the pump which should be approximately 150 Ohms.
- Replace pump as required.
- 6. Check bypass is of suitable size to function correctly on pump overrun.
- 7. Check system configuration of open vent and cold feed pipework is correct.
- 8. Check all isolation valves and TRV's are open, and filters not blocked.
- 9. Check for air in the system, vent air if required.
- 10. If system full of air, temporarily link out flow switch and allow pump to help clear air.
- 11. Check flow and return pipes not reversed.
- 12. Check system for blockages and remove.
- 13. Remove flow switch and check continuity when making and breaking the switch manually. Replace flow switch as required.
- Use a multimeter to check the wiring harness to the flow switch for continuity from PCB connector CN12, pins 9 & 10, whilst checking connectors are tight and free from damage or corrosion. Replace harness as required.
- 15. Loosening the flow switch and turn so arrow on the end points to 11 or 1 o'clock can allow better movement of the paddle to detect the flow.

## 142 Description: Pump feedback open short circuit.

Cause: The pump PWM signal has been interrupted.

- 1. Where possible, use the customer information menu to check the pump PWM % and the pump flow rate.
- 2. Use the pump LEDs on page 66 to assist with diagnosis.
- 3. Check the operation and voltage of the pump with a demand.

You can force the pump 'on' via 2 methods:

Preferred and safest method by using manual settings in parameter menu 2. Set parameter 2.6.0 to 1 = Manual mode On, and 2.6.1 to 1 pump control 'On'. <u>Please note change 2.6.0 to 0 manual mode</u> <u>'off' after this test.</u>

or

- By removing PWM cable at the pump to allow the 230v cable to power the pump at full speed. To do this, ensure **safe electrical isolation** and then use a 4mm electrical screwdriver to push down the clip below the PWM connector and gently pull the connector out. Re-establish power to the boiler and the pump should run at full speed.
- 4. If the pump does not run, check 230v supplied from the PCB to the pump connector.
- 5. If voltage at pump connector, replace pump.
- 6. If no voltage at pump connector, check wiring harness and connectors for damage, corrosion, and loose connections.
  - Confirm continuity with a multimeter and replace harness if required.
- 7. Confirm 230v from the PCB via connector CN2, pins 5&6. If no voltage, replace PCB.
- 8. If 230v side ok, check the pump PWM via the 3-wire cable connection on the pump and pins 1 & 2 on the PCB connector CN9:
  - with the pump off the voltage is +/- 5VDC.
  - 39% load the voltage is +/- 3VDC.
  - 61% load the voltage is +/- 1.9VDC.
  - 100% load the voltage is +/- 0.24VDC.

- 9. If the above DC voltages are correct are correct, replace the pump.
- 10. If the voltages are incorrect, replace the PCB.

## 143 Description: Pump feedback abnormal running.

**Cause:** High power consumption on the pump leading to pump overheating. PWM > 77.5% and < 82.5% and the pump led flashes green/red.

- 1. Where possible, use the customer information menu to check the pump PWM % and the pump flow rate.
- 2. Use the pump LEDs on <u>page 66</u> to assist with diagnosis.
- 3. Check the pump for air and vent the system if required use the boiler air purge to assist by turning off the power at the fused spur for 5 seconds and the re-establish the power.
- 4. Check auto air vent is operating correctly and not contaminated with sludge.
- 5. Check pump/system for contamination/sludge.
- 6. The pump voltage may be too high or too low, check the following:
- 7. Check the operation and voltage of the pump with a demand.

You can force the pump 'on' via 2 methods:

 Preferred and safest method by using the manual settings in parameter menu 2. Set parameter
 2.6.0 to 1 = Manual mode On, and 2.6.1 to 1 pump control 'On'. <u>Please note change 2.6.0 to 0</u> manual mode 'off' after this test.

or

- By removing PWM cable at the pump to allow the 230v cable to power the pump at full speed. To do this, ensure **safe electrical isolation** and then use a 4mm electrical screwdriver to push down the clip below the PWM connector and gently pull the connector out. Re-establish power to the boiler and the pump should run at full speed.
- 8. If the pump does not run, check 230v supplied from the PCB to the pump connector.
- 7. If voltage at pump connector, replace pump.
- 8. If no voltage at pump connector, check wiring harness and connectors for damage, corrosion, and loose connections.
  - Confirm continuity with a multimeter and replace harness if required.
- 9. Confirm 230v from the PCB via connector **CN2**, pins 5&6. If no voltage, replace PCB.
- 10. If 230v side ok, check the pump PWM via the 3-wire cable connection on the pump and pins 1 & 2 on the PCB connector CN9:
  - with the pump off the voltage is +/- 5VDC.
  - 39% load the voltage is +/- 3VDC.
  - 61% load the voltage is +/- 1.9VDC.
  - 100% load the voltage is +/- 0.24VDC.
- 11. If the above DC voltages are correct are correct, replace the pump.
- 12. If the voltages are incorrect, replace the PCB.

## 144 Description: Pump feedback abnormal stop.

**Cause:** High power consumption on the pump leading to pump overheating. PWM > 82.5% and < 92.5% and the pump led flashes red.

- 1. Where possible, use the customer information menu to check the pump PWM % and the pump flow rate.
- 2. Use the pump LEDs on <u>page 66</u> to assist with diagnosis.
- 3. Check the pump for air and vent the system if required use the boiler air purge to assist by turning off the power at the fused spur for 5 seconds and the re-establish the power.
- 4. Check auto air vent is operating correctly and not contaminated with sludge.
- 5. Check pump/system for contamination/sludge.
- 6. The pump voltage may be too high or too low, check the following:
- 7. Check the operation and voltage of the pump with a demand.

You can force the pump 'on' via 2 methods:

 Preferred and safest method by using the manual settings in parameter menu 2. Set parameter
 2.6.0 to 1 = Manual mode On, and 2.6.1 to 1 pump control 'On'. <u>Please note change 2.6.0 to 0</u> manual mode 'off' after this test.

0

- By removing PWM cable at the pump to allow the 230v cable to power the pump at full speed. To do this, ensure **safe electrical isolation** and then use a 4mm electrical screwdriver to push down the clip below the PWM connector and gently pull the connector out. Re-establish power to the boiler and the pump should run at full speed.
- 8. If the pump does not run, check 230v supplied from the PCB to the pump connector.
- 9. If voltage at pump connector, replace pump.
- 10. If no voltage at pump connector, check wiring harness and connectors for damage, corrosion, and loose connections. Confirm continuity with a multimeter and replace harness if required.
- 11. Confirm 230v from the PCB via connector **CN2**, **pins 5&6**. If no voltage, replace PCB.

12. If 230v side ok, check the pump PWM via the 3-wire cable connection on the pump and pins **1 & 2** on the PCB connector **CN9**:

- with the pump off the voltage is +/- 5VDC.
- 39% load the voltage is +/- 3VDC.
- 61% load the voltage is +/- 1.9VDC.
- 100% load the voltage is +/- 0.24VDC.
- 13. If the above DC voltages are correct are correct, replace the pump.
- 14. If the voltages are incorrect, replace the PCB.

## 145 Description: Pump feedback failure.

**Cause:** No circulation/the pump impeller is stuck or full of debris/sludge. Because of this the power consumption is high, leading to the pump overheating. PWM > 92.5% and < 97.5% and the pump led is constant red.

- 1. Use the pump LEDs on <u>page 66</u> to assist with diagnosis.
- 2. Check the pump for air and vent the system if required use the boiler air purge to assist by turning off the power at the fused spur for 5 seconds and the re-establish the power.
- 3. Check auto air vent is operating correctly and not contaminated with sludge.
- 4. Check pump/system for contamination/sludge.
- 5. If the above checks are ok, replace the pump.

#### 201 Description: T3 Hot water sensor defective.

Cause: The values of the T3 hot water sensor outside specifications (iC & iCE boilers only).

- 1. Check full T1 wiring harness and connectors for signs of damage, corrosion, or loose contact.
- 2. Use a multimeter to check if T3 sensor resistances are in line with the return temperatures and per the table on page 67.
  - The return temperature can be identified using the customer information menu.
  - The resistances can be taken at the connector at the **PCB CN12**, **pins 1&2**. This checks the wiring harness continuity at same time. Disconnect the connector from PCB 1<sup>st</sup> to ensure no additional resistances are given through the PCB.
  - If the readings are incorrect, disconnect the wiring harness from the sensor and check the sensor readings without the harness to prove if the sensor or harness is the fault.

#### Note thermistors may need cleaned and not always replaced.

- 3. If 201 appears on a non-combi boiler, check parameter **2.2.8** and change the setting if required. Restart the boiler from the power supply.
- 4. If changing the parameter does not work, carry out a factory reset on the PCB using parameter **2.8.0**. If this does not work, replace the PCB.

#### 203 Description: T3 Hot water sensor defective.

Cause: The values of T3 boiler sensor out of specification (iS & iR boilers only).

- 1. Check the Hot water priority DHW NTC sensor is connected to the boiler.
- 2. Check the boiler sensor wires for loose contacts and breaks.
- 3. If the cable has been extended, check the wires at the junction box/block connector.
- 4. Check if the sensor is installed correctly.
- 5. Check the resistance of the sensor per the table on <u>page 67</u> from the yellow DHW connector at the boiler and replace if required.

- 6. If after changing the sensor, the fault does not clear, carry out a factory reset on the PCB using parameter 2.8. If this does not work, replace the PCB.
- 7. If no sensor is fitted to the boiler, check parameter **2.2.8** and change the setting if required. Restart the boiler from the power supply.
- 8. If changing the parameter does not work, carry out a factory reset on the PCB using parameter **2.8.0**. If this does not work, replace the PCB.

#### 205 Description: Solar water sensor defective.

Cause: (Very unlikely to see) The values of solar sensor out of specification. (10k OHM sensor is used for solar).

- 1. Check the Solar NTC sensor is connected to the boiler.
- 2. Check the boiler sensor wires for loose contacts and breaks.
- 3. If the cable has been extended, check the wires at the junction box/block connector.
- 4. Check if the sensor is installed correctly.
- 5. Check the resistance of the sensor per the table on <u>page 67</u> from the solar connector at the boiler and replace if required.
- If after changing the sensor, the fault does not clear, carry out a factory reset on the PCB using parameter
  2.8.0. If this does not work, replace the PCB.
- 7. If no sensor is fitted to the boiler replace the PCB.

#### 3P9 Description: Maintenance Alert

Cause: Parameter 8.5.0 Months before next maintenance counter has expired.

## The maintenance message can be enabled with parameter 8.5.1 and set from 1 to 60 months in 8.5.0. When the time has elapsed, the maintenance message appears on the display.

- 1. Check service dates with the customer and ensure the boiler has been serviced in the correct timeframe for warranty.
  - Go to the service area by accessing the technical menu.
  - Select Configuration wizard, Boiler 1, Service Options, Months remaining before service = time remaining on service schedule.
- 2. Advise customer to call their installer to complete a boiler service.
- 3. After boiler serviced, the engineer will need to reset the service reminder flag.
- 4. To reset the service reminder flag:
  - Go to the service area by accessing technical menu (007).
  - Select Configuration wizard, Boiler 1, Service Options, Main warning reset.
  - This will reset the countdown timer for the service reminder to the time stated in the menu 'Months remaining before service, default value = 12 months.
- 5. If necessary, the maintenance alert can be turned off when in the Service options screen by selecting Enable Service Warnings, then select no.

#### 303 Description: PCB Error

**Cause:** The PCB has a software or hardware error.

- 1. Check boiler polarity and voltages are correct.
- 2. Check boiler is properly earthed using an earth loop impedance tester.
- 3. Check all connectors on the PCB for loose or broken contacts. Replace as required.
- 4. If code 303 remains, replace the PCB.

#### 304 Description: Reset too often.

Cause: The reset button has been pressed too many times to clear a fault, more than 5 times in 15 minutes.

- 1. Wait 15 minutes and reset the boiler.
- 2. Switch off the boiler from the fused spur, wait 5 seconds and re-establish the electricity supply.
- 3. If this does not help after a couple of attempts, replace the PCB.

#### 306 Description: PCB defective

Cause: PCB defective.

- 1. Check boiler polarity and voltages are correct.
- 2. Check boiler is properly earthed using an earth loop impedance tester.
- 3. Check all connectors on the PCB for loose or broken contacts. Replace as required.
- 4. If code 306 remains, replace the PCB.

#### 309 Description: Gas valve relay control error

#### Cause: Flame signal detected after the gas valve has been de-energized.

- 1. Check whether the boiler is properly earthed using an earth loop impedance tester.
- 2. Check the ionization pin condition and the ionization cable for a short circuit. Replace as required.
- 3. Check if the flame remains after the demand has ended and if there is still voltage on the gas valve. If so, replace the PCB.
- 4. If no voltage at the gas valve and the flame remains, replace the gas valve.
- 5. Check all wiring and connectors to the gas valve and PCB for loose contacts and breaks and check continuity of wires using a multimeter. Replace as required.

- 6. Check the gas valve and PCB connectors for traces of moisture and corrosion, replace as required. Determine where the moisture comes from and fix the issue. Potential causes: POC recirculation, leaking air vent, etc.
- 7. If intermittent and all other checks OK, replace the PCB.

#### 411 to 416 Description: Faulty Room Sensor

**Cause:** The ATAG One Zone or Cubes for the specified zone are incorrectly set or faulty. The zones are highlighted via the 3<sup>rd</sup> number of the fault code i.e., 411 is zone 1, 412 is zone 2 and so on up to zone 6, 416. Room Sensors are either ATAG One Zone controllers or Cubes only. No other 3rd party thermostat will act as a 'room sensor' into the boiler.

- The Zone assignment must be correct on the ATAG control, so One Zone or Cube zone assignment must correspond to the zone parameter in question. i.e., zone 1 thermostat = zone 1 parameter 4.2.1, zone 2 thermostat = 5.2.1. The full 6 zones are shown below.
  - $\circ$  4.2.1 for zone 1.
  - o 5.2.1 for zone 2.
  - $\circ$  6.2.1 for zone 3.
  - $\circ$   $\$  14.2.1 for zone 4.
  - $\circ$   $\,$  15.2.1 for zone 5.
  - o 16.2.1 for zone 6
- 2. Check PCB settings for configuration issue. Where a zone parameter has been configured incorrectly for the heating control equipment used.
- 3. Check the Thermoregulation is set correctly in the technical area using the above parameters. This parameter can be set to 2 or 4 if One Zone or Cube is fitted.
- 4. Other 3rd party thermostats must have this parameter set to either 0, on/off fixed flow temp, or 3 for weather comp with on/off. If 3 is selected an outside sensor must be fitted as well.

## 420 Description: ATAG zone supply overload.

**Cause:** When using ATAG Zone managers or pump modules, A "BUS supply overload" error may appear when three or more devices supplying power to the BUS are connected to the system.

To rectify this error, microswitch 1 on the PCB of one of the Zone Managers, or pump modules must be switched from ON to OFF.

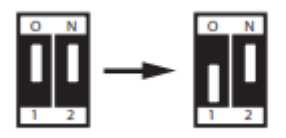

#### 5P1, 5P2, 5P3, 5P6, 501 & 504 Fault codes.

The fault code explanations for all the above fault codes are below, with the fault-finding guidance directly after.

#### 5P1 Description: 1st ignition attempt error

**Cause:** No flame detection on the 1st ignition attempt. No ionisation >0.8  $\mu$ A detected on first start attempt. 2<sup>nd</sup> launch is successful. Check ionisation current on ignition via customer information menu or parameter **8.7.5**.

#### 5P2 Description: 2nd ignition attempt error

**Cause:** No flame detection on 2nd ignition attempt. No ionization >  $1\mu$  detected during the first 2 start attempts. The boiler ignited during the 3rd, 4<sup>th</sup> or 5<sup>th</sup> start attempt. Check ionisation current on ignition via parameter **8.7.5**.

#### 5P3 Description: Flame lift

**Cause:** Flame loss when the boiler is in operation; boiler ignited correctly, and the ionization current is cut off after the safety time. Check ionisation current during operation is >0.5µA via customer information menu or parameter **8.7.5**.

#### 5P6 Description: No flame

**Cause:** Flame loss when the boiler is in operation; boiler ignited correctly, and the ionization current is cut off after the safety time. Check ionisation current during operation is >0.5µA via customer information menu or parameter **8.7.5**.

#### 501 Description: No Flame Detected

**Cause:** No flame or ionization current >  $0.5\mu$ A during 5 consecutive start attempts of the same heat demand.

#### 504 Description: Flame lift from burner.

Cause: Flame goes out during burning, burner ignited successfully but ionization drops out after safety time.

- 1. Check condensate pipe is clear of blockages and is running freely. Clear as required.
- 2. Check 240v at gas valve, connections 1 & 3.
  - a. If the voltage is correct, move to step 3.
  - b. If there is no voltage at the gas valve, check the PCB is sending 240v to the gas valve from connector **CN2, pins 1 & 2**. Replace PCB if there is no voltage.
  - c. If voltage is supplied from the PCB, check the condition of the wiring harness and connectors. Use a multimeter to confirm continuity throughout the cables. Replace harness if faulty.

- 3. Check the working pressure at the P1 test point of the gas valve with all gas appliances in the house fully on. The WP must be no less than 4mb under that of the WP at the gas meter for NG or 2.5mb for LPG.
  - a. If WP at the meter is under 19mb call National grid or local network to investigate the issue.
  - b. If under pressure at the boiler, investigate secondary isolation valves, pipe sizing or shale/debris, etc. in gas pipe.
- 4. If the working pressure is correct, check the following:
- 5. Check ionization current is between 0.8µA & 4µA using the customer information menu or parameter **8.7.5**.
- 6. If ionization current is ok, proceed to step 7.
  - a. If ionization current is too low, check earthing in house with an earth loop impedance tester.
  - b. If earthing in the property is ok, move to step 8.
- 7. Check 240v at the ignition transformer, connections **1 & 2** (black wires).
  - a. If the voltage is correct, move to step 8.
  - b. If voltage is incorrect at the ignition transformer, check the PCB is sending 240v to the ignition transformer from connector **CN2**, **pins 3 & 4**. Replace PCB if there is no voltage.
  - c. If voltage is supplied from the PCB, check the condition of the wiring harness and connectors. Use a multimeter to confirm continuity throughout the cables. Replace harness if faulty.
- 8. Check voltage from the transformer to the electrodes. Using a multimeter, check for between 60-100 volts AC between both outlet connections of the transformer to an earth connection (the 100 volts should be on initial startup and then settle to approx. 60V). If voltage incorrect replace transformer or if voltage correct, proceed to step 9.
- 9. Check the spark gap and condition of the electrodes, including the ionization electrode. The spark electrodes should have a 3 4mm spark gap and be clean. Adjust spark gap and clean electrodes with a fine sandpaper if required. If still fails after cleaning and adjustment or is worn out, replace electrodes.
- 10. Check if the CO/CO2 values are correct or O2 values if using a natural gas and hydrogen blend.
- 11. Check the condition of the burner for any debris or cracks, clean or replace as required.
- 12. Check the non-return valve in the fan is operating correctly, replace as required.
- 13. Check heat exchanger flue ways are clear of debris. Clean with a soft brush and vacuum cleaner as required.
- 14. Check boiler for recirculation of products of combustion and repair as required.
- 15. Check flue length and configuration is correct as per the manufacturer's instructions.
- 16. Check flue for breaks and carryout O2 checks to confirm no spillage of products of combustion.
- 17. Check boiler is set to the correct gas type using parameter **2.0.2**, whilst ensuring LPG boilers have the correct restrictor fitted at the fan. \*\*If using natural gas & hydrogen blend, ensure conversion kit is fitted\*\*.
- 18. Check whether the height compensation (altitude setting) is set correctly and adjust via parameter **2.0.4** if necessary.
- 19. If all the above has been checked and the fault remains, replace the PCB.

#### 502 Description: Incorrect Flame Detected

**Cause:** Flame detected during starting procedure before gas valve was open.

- 1. Check if there is a flame before the click comes from the gas valve. If a flame is present, the gas valve is passing. Replace the gas valve.
- 2. If there is no flame, check the ionization electrode and cable for a short circuit.
- 3. If there is no short circuit, replace the PCB.

#### 612 Description: Fan Failure

#### Cause: Fan speed outside the expected range.

1. If the boiler can be reset, check the fan speed via the customer information menu or via parameter **8.2.2**.

The fan speeds and approximate resistances are below:

|                       |      |             | Fan S | peeds |      |      |
|-----------------------|------|-------------|-------|-------|------|------|
|                       |      | Natural Gas | 5     |       | LPG  |      |
|                       | MIN  | MAX         | СН    | MIN   | MAX  | СН   |
| 1155                  | 1550 | 3600        | 3600  | 2400  | 3500 | 3500 |
| i185                  | 1550 | 4250        | 4250  | 2400  | 4100 | 4100 |
| i245                  | 1550 | 5800        | 5800  | 2400  | 5150 | 5150 |
| 1325                  | 1500 | 5500        | 5500  | 3700  | 5100 | 5100 |
| i40S                  | 1500 | 6700        | 6700  | 3700  | 6300 | 6300 |
| i15R                  | 1550 | 3600        | 3600  | 2400  | 3500 | 3500 |
| i18R                  | 1550 | 4250        | 4250  | 2400  | 4100 | 4100 |
| i24R                  | 1550 | 5800        | 5800  | 2400  | 5150 | 5150 |
| 132R                  | 1500 | 5500        | 5500  | 3700  | 5100 | 5100 |
| i40R                  | 1500 | 6700        | 6700  | 3700  | 6300 | 6300 |
| i24C                  | 1550 | 6350        | 5750  | 2400  | 5900 | 5160 |
| i28C                  | 1550 | 7100        | 5710  | 2400  | 6700 | 5150 |
| 136C                  | 1500 | 6650        | 5500  | 3700  | 6250 | 5100 |
| i40C                  | 1500 | 7150        | 5520  | 3700  | 6650 | 5100 |
| iC Economiser 27 Plus | 1650 | 7200        | 5800  | 2250  | 7200 | 5170 |
| iC Economiser 35 Plus | 1650 | 7100        | 5750  | 3850  | 6650 | 5480 |
| iC Economiser 39 Plus | 1650 | 7200        | 5750  | 3850  | 6950 | 5460 |

2. Check fan resistances and replace fan if not within limits below:

#### Normal fan resistance readings below.

| Pins 1-2 | OL   | Pins 2-3 | 14.93kΩ | Pins 3-4 | OL | Pins 4-5 | OL |
|----------|------|----------|---------|----------|----|----------|----|
| Pins 1-3 | OL   | Pins 2-4 | 79.9kΩ  | Pins 3-5 | OL | x        | х  |
| Pins 1-4 | OL   | Pins 2-5 | OL      | х        | х  | х        | х  |
| Pins 1-5 | 26 Ω | x        | x       | x        | x  | x        | х  |

- 3. Check all connectors and wiring between the fan and the PCB for loose contacts, damage, moisture, and breakages. Use a multimeter to check continuity across each wire. Replace harness if required.
- 4. Check the flue installation complies with the manufacturer's installation instructions.
- 5. Check whether the height compensation (altitude setting) is set correctly and adjust via parameter **2.0.4** if necessary.
- 6. Remove the fan and check the impeller for free-running and contamination.
- 7. Check the burner and the heat exchanger condition and for any contamination. Clean or replace as required.
- 8. If the above is ok, replace the PCB.

## 7P1 Description Pump error: low flow rate.

**Cause:** This is not visible on the display screen and is only shown in the Faults section of the technical area with **Pump Active** is normally displayed on the screen. The flow control technology and pump feedback has detected insufficient flow around the system.

- Check pipe system resistance allows minimum flow rates of 370l/h for boilers with the iCon1 heat exchangers and 400l/ for boilers with the iCon2 heat exchangers. This can be checked via the customer information menu.
- 2. Check system pipework configuration is correct.
- 3. Ensure all valves on the system and boiler are open.
- 4. Ensure all air is vented out of the boiler and system.
- 5. Check system pipework and filters for any blockages or restrictions.
- 6. Check the pump speed is correct via parameters **2.4.5** & **2.4.6**, adjust if required.
- 7. Diverter valve operation may be faulty, check as follows:
  - a. Safely isolate boiler from electrics.
  - b. Drain the boiler.
  - c. Remove the motor from the three-way valve and see if the cartridge moves up and down.
  - d. If this doesn't move smoothly and seems to be sticking, replace the cartridge.

\*Note \* If plastic pipes are used, they must be barrier pipes & UFH must comply with DIN4726-4729. If this is not the case, system separation must be provided as these pipes are porous & will allow air into the system.

#### 701 to 706 Description Zone Flow temperature sensor fault.

**Cause:** The flow sensor on the specified zone is faulty. The individual zones faults are identified as 701 for zone 1, 702 for zone 2, and so on up to zone 6, 706.

- 1. Check the continuity of the sensor and replace the sensor if necessary.
- 2. Check the condition of the connections and wiring from the sensor concerned to the PCB. Use a multimeter to confirm continuity through the cables. Replace cables as required.
- 3. If the cables and the sensor are ok, replace zone manager.

#### 711 to 716 Description Zone Return temperature sensor fault.

**Cause:** The return sensor on the specified zone is faulty. The individual zones faults are identified as 711 for zone 1, 712 for zone 2, and so on up to zone 6, 716.

- 1. Check the continuity of the sensor and replace the sensor if necessary.
- 2. Check the condition of the connections and wiring from the sensor concerned to the PCB. Use a multimeter to confirm continuity through the cables. Replace cables as required.
- 3. If the cables and the sensor are ok, replace zone manager.

#### 722 Description Zone 2 overheating.

**Cause:** The Zone Manager ST2 overheat thermostat has tripped. \*\*Note\*\* if 2 zone managers have been used together, the fault may be in either zone manager and is not individually defined.

- 1. Check the link and its connection to the "ST2" terminal block on the module.
- 2. Check the maximum heating temperature setting for Zone 2 or 4 via parameter **5.2.5** or **15.2.5**.
- 3. Check the connection of the safety thermostat to the "ST2" terminal block on the module.
- 4. Check the wiring harness and connectors if a safety thermostat is in use. Replace as required.
- 5. Check for continuity over the thermostat and replace as required.
- 6. If the above is all ok, replace the zone manager.

#### 723 Description Zone 3 overheating.

**Cause:** The Zone Manager ST3 overheat thermostat has overheated. \*\*Note\*\* if 2 zone managers have been used together, the fault may be in either zone manager and is not individually defined.

- 1. Check the link and its connection to the "ST3" terminal block on the module.
- 2. Check the maximum heating temperature setting for Zone 3 or 6 via parameter **6.2.5** or **16.2.5**.
- 3. Check the connection of the safety thermostat to the "ST3" terminal block on the module.
- 4. Check the wiring harness and connectors if a safety thermostat is in use. Replace as required.
- 5. Check for continuity over the thermostat and replace as required.
- 6. If the above is all ok, replace the zone manager.

#### 750 Description ZM undefined hydraulic scheme

Cause: Issue with the zone manager hydraulic settings.

The zone manager(s) need defined. Use parameter **7.2.0** for zone manager 1 and parameter **7.5.0** for zone manager 2. Use the guide below to set correctly.

- 0 = Not defined DO NOT USE.
- 1 = N/A DO NOT USE.
- 2 = Mixed heating circuit module II.
- 3 = Mixed heating circuit module III
- 4 = N/A
- 5 = Direct heating circuit module II
- 6 = Direct heating circuit module III

#### Heat Generation Lock

Cause: External safety contact open circuit.

- 1. Check the link wire in the white connector (External safety contact) volt free connection on the side of the PCB. If missing or damaged, replace the connector and link.
- 2. If a condensate pump safety switch has been wired into the white connector, check the operation of the condensate pump discharge.
- 3. Check the condensate pump is discharging and the float is moving freely.
- 4. Check the safety switch of the pump. Free off or replace pump as required.
- 5. Check the cables and connectors from the condensate pump to the boiler. Use a multimeter to confirm continuity. Replace as required.
- 6. If the above is all ok, replace the boiler PCB.

#### Blank display screen.

**Cause:** No power to boiler, internal fuses blown, display fault, PCB fault, fan or pump faults caused PCB to blow.

- 1. Check fuse at fused spur.
- 2. Check 230v into boiler.
- 3. Check continuity of fuses F1 & F2. Replace as required.
  - These fuses protect both the live and neutral circuits only and are not specific to components or internal circuits.
  - Note the boiler is not polarity sensitive however polarity must be correct for safety.
- 4. Check fan resistances per 612 fault code. Replace fan as required.
  - PCB will also need changed as fan has taken out board.
- 5. If fan ok, check pump for smell of burning. Replace pump and PCB.
- 6. If fan and pump are ok, replace PCB.

#### Bus address collision.

**Cause:** ATAG controls incorrectly wired or wrong zone assigned.

- 1. Ensure wires from the ATAG Zone Managers and Cube controls match the boiler B & T BUS connectors. (The One Zone is not polarity sensitive).
- 2. Ensure the ATAG controls are set to the correct zone.

## Boiler stuck on Initializing.

Cause: Communication error with controls.

- 1. Check OpenTherm controller not fitted to orange BUS connector. If so, fit to blue OT bus connector and restart boiler.
- 2. Remove all low volt/volt free controls and after powering up reconnect the controls.

#### Pump constantly running.

Cause: Frost protection active or pump PWM fault. Sometimes linked with 109 & 140 fault codes, if so PWM fault.

- 1. If a frost symbol is present in the boiler display, follow from point 2. If there is no frost symbol on the display, follow from point 3.
- 2. Press OK to access the user menu.
  - a. Select Complete menu and then CH settings.
  - b. Scroll to Pump continuous running.
  - c. If Enabled is highlighted, frost protection can be turned off by selecting Disabled.
  - d. If this function is already Disabled, or the frost symbol still appears after selecting Disabled, check the flow temperature of the boiler via parameter 8.3.1. If the temperature is less than 8 °C, then the internal frost protection is active.
    - i. Confirm the resistance of the T1 flow sensor as per the table on <u>page 67</u> and replace as required.
    - ii. Confirm the wiring harness continuity and contacts are ok. Replace if required.
    - iii. If the above checks are OK, replace the PCB.
- 3. Check the PWM signal to the pump is ok by completing the following:
  - a. Safely isolate the boiler and remove the PWM cable from the pump. Check the 3 pins are not bent if bent use a small screwdriver to straighten.
  - b. Check pump position in relation to the PCB casing. If this is too close it can put pressure on the PWNM connector causing a loose connection. This is usually diagnosed by bring the PCB housing down towards you and the pump may stop. – adjust the pump position if required.
  - c. Check the pump PWM via the 3-wire cable connection to the pump on PCB connector CN9 pin 1&2:
    1.with the pump off the voltage is +/- 5VDC.
    - 2.39% load the voltage is +/- 3VDC.

3.61% load the voltage is +/- 1.9VDC.

- 4.100% load the voltage is +/- 0.24VDC.
- d. If the voltages are incorrect, replace the PCB.
- e. If the voltages are correct, replace the pump.

## Pump LED's

#### Description of WILO Para 15/7-60/IPWM1 pump operational LED's.

LED is green, pump in normal function, PWM between 5% and 85%.

The green LED is flashing, pump in standby mode, PWM between 93% and 100%.

LED is Green/Red flashing, warning pump has a failure. If not solved, then it will start flashing RED.

LED is Red, pump has a failure.

Red LED is flashing, pump sensing a problem such as low water pressure, an overload of the motor/impeller blocked or poor system flow.

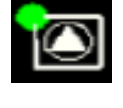

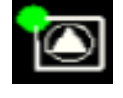

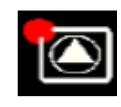

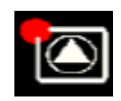

| DECICTAN |       | CENIC   | ODC |
|----------|-------|---------|-----|
| RESISTAN | UE LA | 5 E N S | UKS |
|          |       |         |     |

| Outside Sensor   |                 | Flow Sensor, Return Sensor, DHW Sensor |                 |  |
|------------------|-----------------|----------------------------------------|-----------------|--|
| NTC 1            | k (25°C)        | NTC 10k (25°C)                         |                 |  |
| Temperature (°C) | Resistance (KΩ) | Temperature (°C)                       | Resistance (KΩ) |  |
| -10              | 4.574           | -10                                    | 55.047          |  |
| -9               | 4.358           | 0                                      | 32.555          |  |
| -8               | 4.152           | 10                                     | 19.873          |  |
| -7               | 3.958           | 12                                     | 18.069          |  |
| -6               | 3.774           | 14                                     | 16.447          |  |
| -5               | 3.600           | 16                                     | 14.988          |  |
| -4               | 3.435           | 18                                     | 13.674          |  |
| -3               | 3.279           | 20                                     | 12.488          |  |
| -2               | 3.131           | 22                                     | 11.417          |  |
| -1               | 2.990           | 24                                     | 10.449          |  |
| 0                | 2.857           | 26                                     | 9.573           |  |
| 1                | 2 720           | 28                                     | 9 779           |  |
| 2                | 2.610           | 30                                     | 8.059           |  |
| -                | 2.010           | 32                                     |                 |  |
| 3                | 2.496           | 24                                     | 7.406           |  |
| 4                | 2.387           | 36                                     | 6.271           |  |
| 5                | 2.204           | 30                                     | 0.271           |  |
| 6                | 2.186           | 38                                     | 5.779           |  |
| 7                | 2.093           | 40                                     | 5.330           |  |
| 8                | 2.004           | 42                                     | 4.921           |  |
| 0                | 1 020           | 44                                     | 4 5 4 7         |  |
| 10               | 1.820           | 46                                     | 4.347           |  |
| 11               | 1.763           | 48                                     | 3.892           |  |
| 12               | 1.690           | 50                                     | 3.605           |  |
| 13               | 1.621           | 52                                     | 3.343           |  |
| 14               | 1.555           | 54                                     | 3.102           |  |
| 15               | 1 / 92          | 56                                     | 2 880           |  |
| 16               | 1.433           | 58                                     | 2.677           |  |
|                  | 4.075           | 60                                     | 2.400           |  |
| 17               | 1.375           | 62                                     | 2.490           |  |
| 10               | 1.520           | 64                                     | 2.510           |  |
| 19               | 1.268           |                                        | 2.159           |  |
| 20               | 1.218           | 66                                     | 2.013           |  |
| 21               | 1.170           | 00                                     | 1.878           |  |
| 22               | 1.125           | 70                                     | 1.753           |  |
| 23               | 1.081           | 72                                     | 1.638           |  |
| 24               | 1.040           | 74                                     | 1.531           |  |
| 25               | 1.000           | 76                                     | 1.433           |  |
| 26               | 0.962           | 78                                     | 1.341           |  |
| 27               | 0.926           | 80                                     | 1.256           |  |
| 28               | 0.892           | 82                                     | 1.178           |  |
| 29               | 0.858           | 84                                     | 1.105           |  |
| 30               | 0.827           | 86                                     | 1.037           |  |
| 35               | 0.687           | 88                                     | 0.974           |  |
|                  |                 |                                        |                 |  |

The expansion vessel charge should be checked on every service and set as per table 9.2.a of the Manufacturer's Instructions.

Expansion vessels themselves may need to be fully serviced if the vessel is losing pressure or has water coming out of the Schrader valve. Over time expansion vessels can gather up to half a litre of condensation water in the air chamber from repeated re-pressurisations and that water that can sit in the charge hose.

The water can easily be removed to avoid unnecessary replacements and return the vessel to factory condition thus improving performance.

#### To correctly service the ATAG expansion vessel, follow the below instructions:

1. Remove the system pressure via a drain point (not PRV). Remove the diverter valve actuator on a combi before doing this to ensure boiler is fully drained.

2. Depressurise expansion vessel and remove Schrader core.

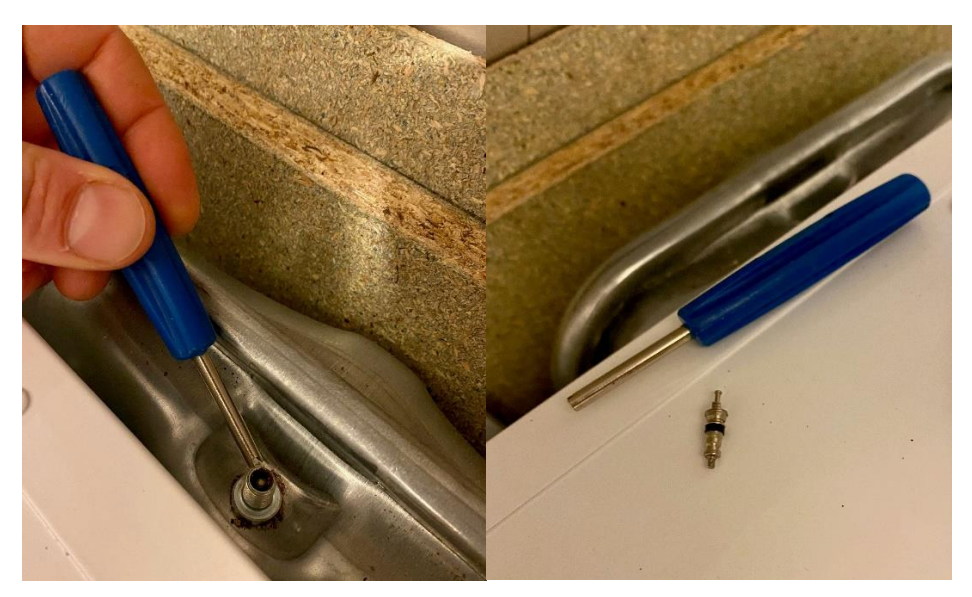

3. Attach a tube to the Schrader valve to a bucket.

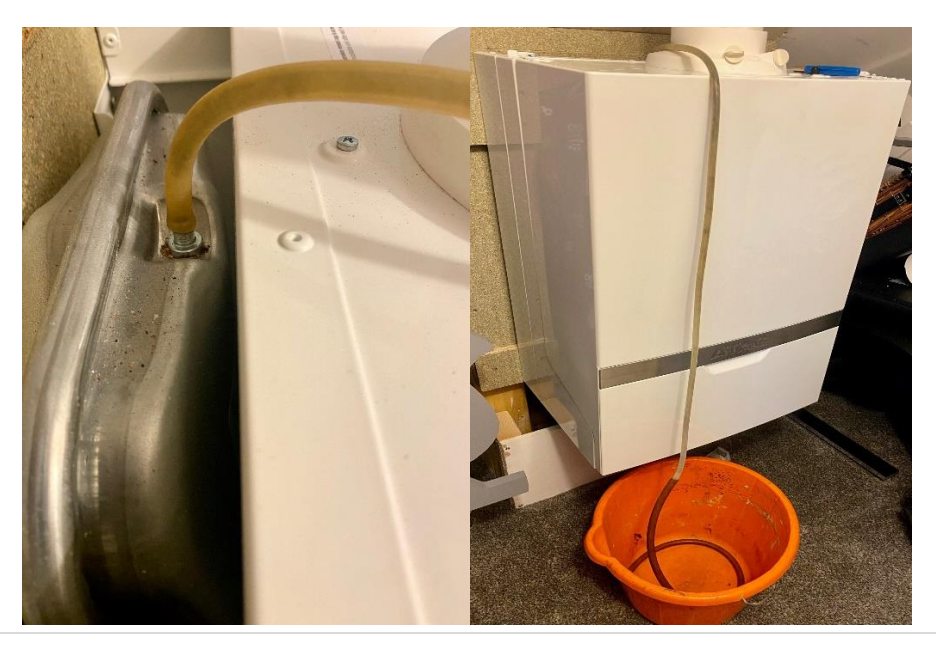

4. Repressurise boiler to 1 bar via filling loop to remove the condense water (around 0.5Ltr) from the vessel \*

5. When condense has stopped flowing, drain boiler via a drain point. Leave drain point open and remove tube.

6. Fit new Schrader core and recharge the restored vessel as per the manufacturer's instructions and above guidance (normally 0.5 bar for most installations).

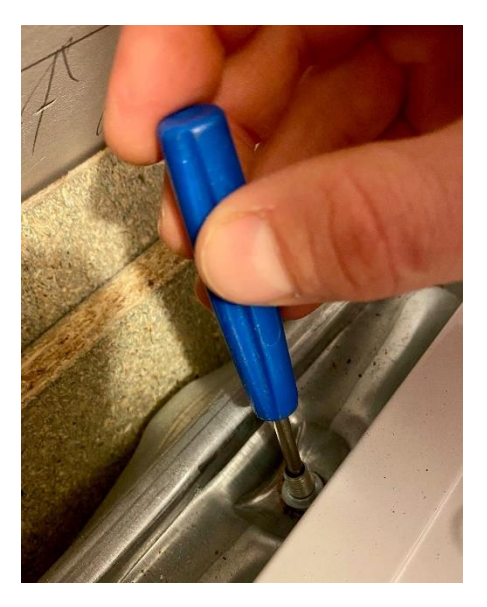

7. Close the drain point and re-attach the Schrader valve cap. This cap has an additional O-ring inside to provide a double seal effect. Ensure this cap is as tight as possible to give the expansion vessel extra protection from Schrader core leaks.

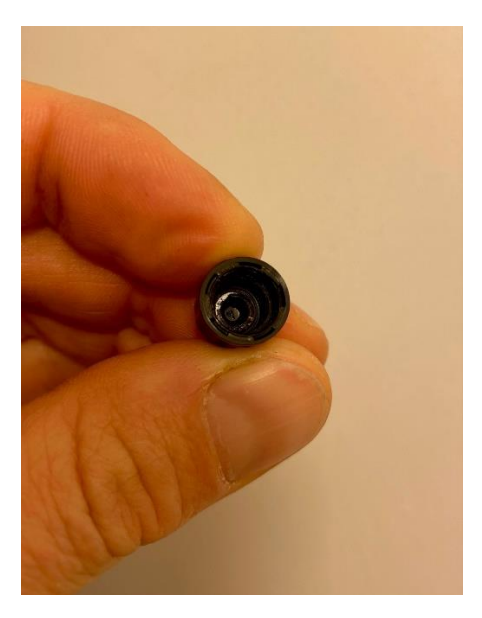

8. Set the system pressure and allow boiler to go through its air purge function for 7 minutes.

\*\* If water continues to flow out through Schrader valve after the condense has been removed, the membrane is split, and vessel requires replacement\*\*.

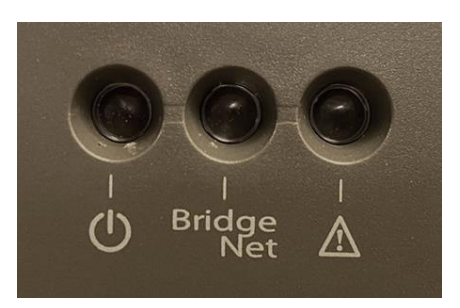

## LED signals

| GREEN LED (left)    |                                                 |  |  |
|---------------------|-------------------------------------------------|--|--|
| off                 | power supply OFF                                |  |  |
| steady              | power supply ON                                 |  |  |
| flashing            | powered ON, board in manual mode                |  |  |
| GREEN LED (central) |                                                 |  |  |
| Light off           | BUS communication absent or not-OK              |  |  |
| Steady light        | BUS communication present                       |  |  |
| Flashing light      | scanning or initialisation of BUS communication |  |  |
| RED LED (right)     |                                                 |  |  |
| Light off           | no operation error                              |  |  |
| Steady light        | presence of one or more operation errors        |  |  |